# **Biblioteca Central** Universidade Federal de Viçosa

# PASSO A PASSO ENTREGA DE TESE/DISSERTAÇÃO

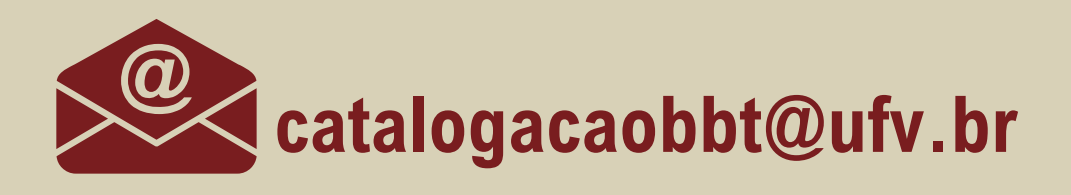

# **INICIAR O PROCESSO DE ENTREGA DE TESE/DISSERTAÇÃO NO SISTEMA ACADEMICOPG**

- EDITAR E INSERIR PRIMEIRAS PÁGINAS PRÉ-TEXTUAIS (DEDICATÓRIA, **AGRADECIMENTOS, EPÍGRAFE, RESUMO E ABSTRACT);** 
  - ANEXAR ARQUIVO DA TESE/DISSERTAÇÃO (A PARTIR DAS LISTAS DE ILUSTRAÇÕES ATÉ A ÚLTIMA FOLHA);
- EMITIR ARQUIVO EM FORMATO PDF PARA SOLICITAÇÃO DA FICHA CATALOGRÁFICA (ARQUIVO COM MARCA D'ÁGUA 'RASCUNHO' OU 'DRAFT').

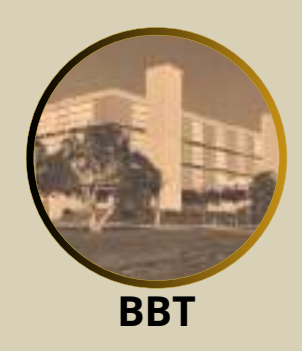

### **1. Acesse o Sistema AcademicoPG**

| UFV | Acesso a sistemas |                                                                           |
|-----|-------------------|---------------------------------------------------------------------------|
|     |                   | Continue seu acesso com<br>CPF ou ID Estrangeiro<br>99999999999<br>Sentra |
|     |                   | Esqueci a seriha                                                          |
|     |                   | Entrar com gov.br                                                         |
|     |                   |                                                                           |

Para acessar o Sistema AcademicoPG, coloque o número de CPF ou ID Estrangeiro e a senha do sistema UFV.

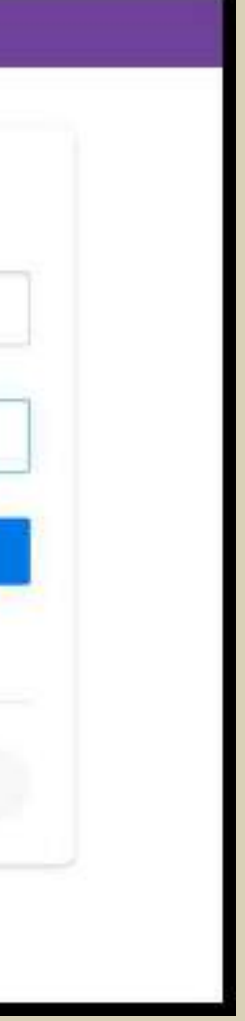

### Sistema AcademicoPG

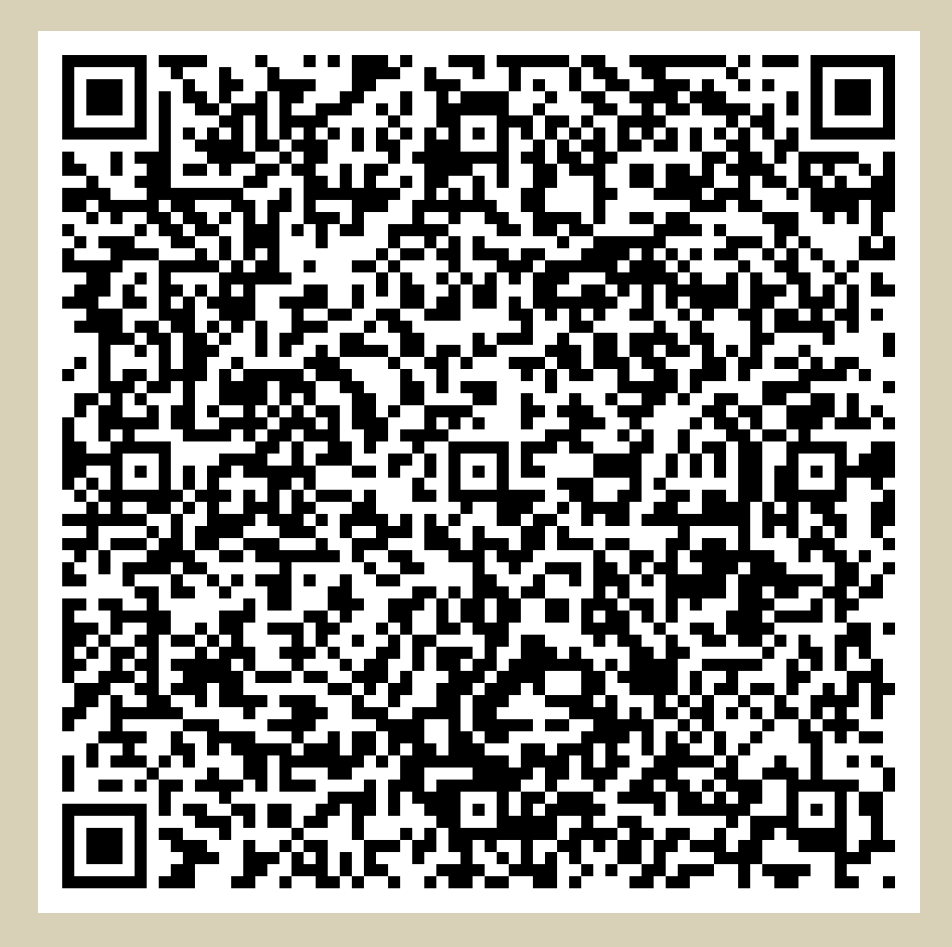

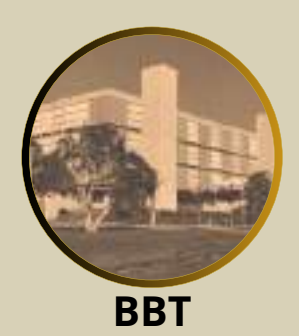

### 2. Acesse < Entrega de tese-dissertação>

|   | Curso atual                 | Curso                                      |
|---|-----------------------------|--------------------------------------------|
|   | Consultar disciplinas       |                                            |
|   | Dados pessoais              | Programa<br>Programa de Pós-Graduação em S |
|   | Formação acadêmica          | Modalidade inscrita                        |
|   | Histórico                   | Ampla Concorrência                         |
|   |                             | Titulação                                  |
|   | Comissão orientadora -      | Magister Scientiae em                      |
|   | Plano de estudo 👻           | Grau conferido                             |
|   | Linha de nesquisa 👻         | Mestre                                     |
|   | Linna de pesquisa +         | Nível acadêmico                            |
|   | Banca -                     | Stricto sensu                              |
|   | Entrega de tese/dissertação | Ano de ingresso                            |
|   | Dreisto de perquine         | 2020                                       |
|   | Projeto de pesquisa         | Semestre de Ingresso                       |
|   | Processos +                 | 2                                          |
|   | Ajuda                       | Data de Ingresso                           |
|   |                             | 001100000                                  |
|   |                             | Área de concentração                       |
|   |                             | * Não exigida                              |
|   |                             | Linha de pesquisa                          |
|   |                             | Weilds Hatras v Promotion on Salar         |
| _ |                             | Orientador                                 |

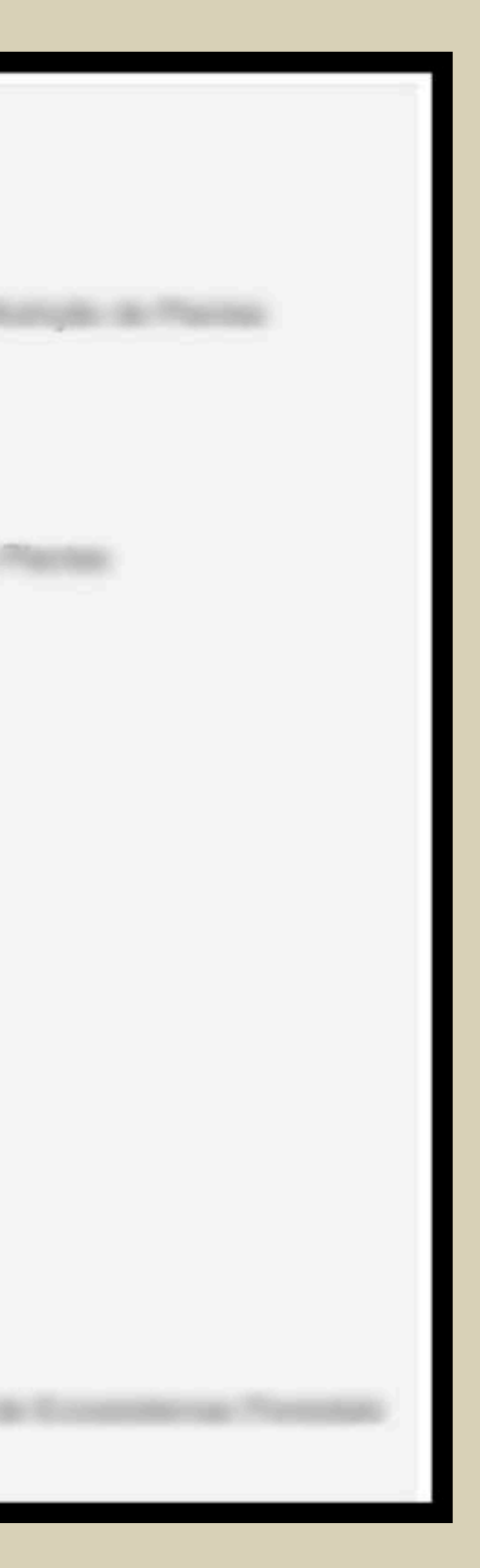

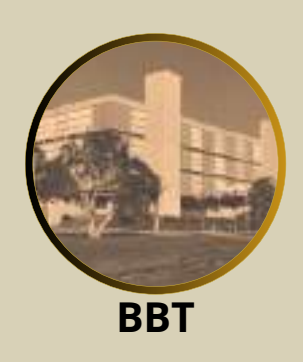

### 3. Clique < Número do processo>

| Curso atual                 |                                    |        |               |            | Rens                                   |
|-----------------------------|------------------------------------|--------|---------------|------------|----------------------------------------|
| Consultar disciplinas       | Tipo                               | Número | Curso         | Situação   | Estado atual                           |
| Dados pessoais              | 1 Banca de Dissertação - Viçosa    | 9999   | Mestrado em C | Finalizado | Aguardando encaminhamento do estudante |
| Formação acadêmica          | Exibindo itens 1 a 1 de 1 no total | -16    | Ś             |            |                                        |
| Histórico                   |                                    | 1      | <u>)</u>      |            |                                        |
| Comissão orientadora -      |                                    | 1      |               |            |                                        |
| Plano de estudo +           |                                    |        |               |            |                                        |
| Linha de pesquisa 👻         |                                    |        |               |            |                                        |
| Banca -                     |                                    |        |               |            |                                        |
| Entrega de tese/dissertação |                                    |        |               |            |                                        |
| Projeto de pesquisa         |                                    |        |               |            |                                        |
| Processos +                 |                                    |        |               |            |                                        |
| Ajuda                       |                                    |        |               |            |                                        |
|                             |                                    |        |               |            |                                        |

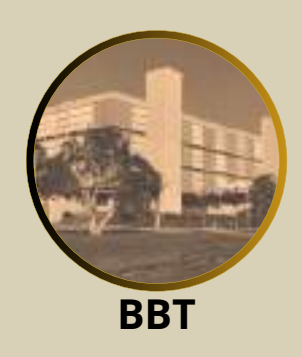

# 4. Editar e inserir páginas pré-textuais4.1 Dedicatória (Opcional)

| E         | ditar tex                      | tos das                      | páginas                  | s pré-te      | xtuais da | tese da l |
|-----------|--------------------------------|------------------------------|--------------------------|---------------|-----------|-----------|
| De<br>Ate | edicatória<br>é 8000 caractere | S                            |                          |               |           |           |
|           | BIUS                           | X4 X4                        |                          |               |           |           |
|           | A Deus, me<br>companhei        | eus familiare<br>ros de toda | es e aos m<br>s as horas | eus amigo<br> | os        |           |
|           |                                |                              |                          |               |           |           |

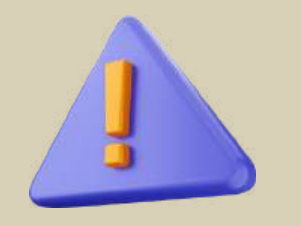

Atenção a formatação do texto

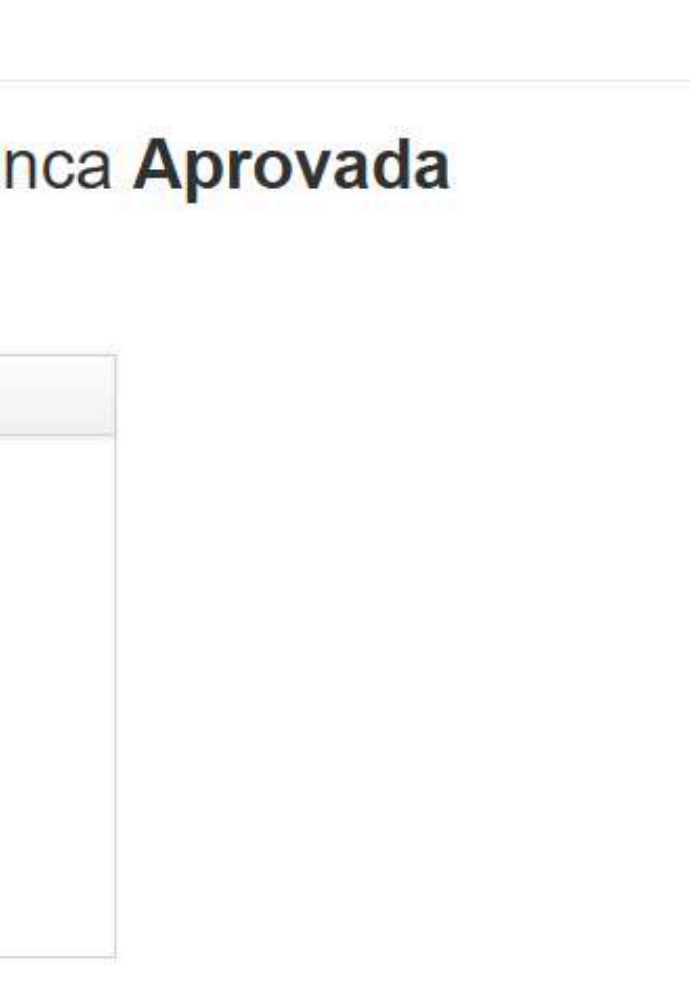

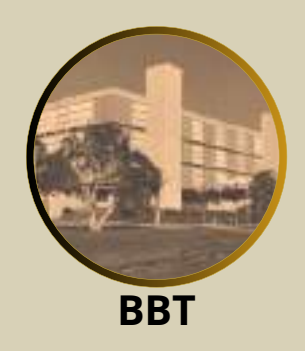

## 4.2 Agradecimentos (Obrigatório)

### Agradecimentos \*

Até 8000 caracteres. Deve conter o texto "O presente trabalho foi realizado com apoio da Coordenação de Aperfeiçoamento de Pessoal de Nível Superior – Brasil (CAPES) – Código de Financiamento 001."

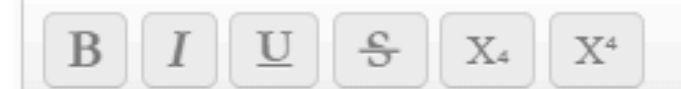

A Deus.

Aos meus pais.

À Universidade Federal de Viçosa, pela oportunidade de realizar a pós- graduação. O presente trabalho foi realizado com apoio da Coordenação de Aperfeiçoamento de Pessoal de Nível Superior – Brasil (CAPES) – Código de Financiamento 001. Ao Conselho Nacional de Desenvolvimento Científico e Tecnológico(CNPq), pela concessão da bolsa de estudos.

À Fundação de Amparo à Pesquisa do Estado de Minas Gerais(FAPEMIG), pela concessão da bolsa de estudos.

À Coordenação de Aperfeiçoamento de Pessoal de Nível Superior(CAPES), pela concessão da bolsa de estudos.

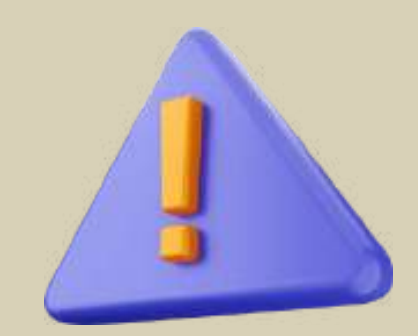

Atenção a formatação do texto

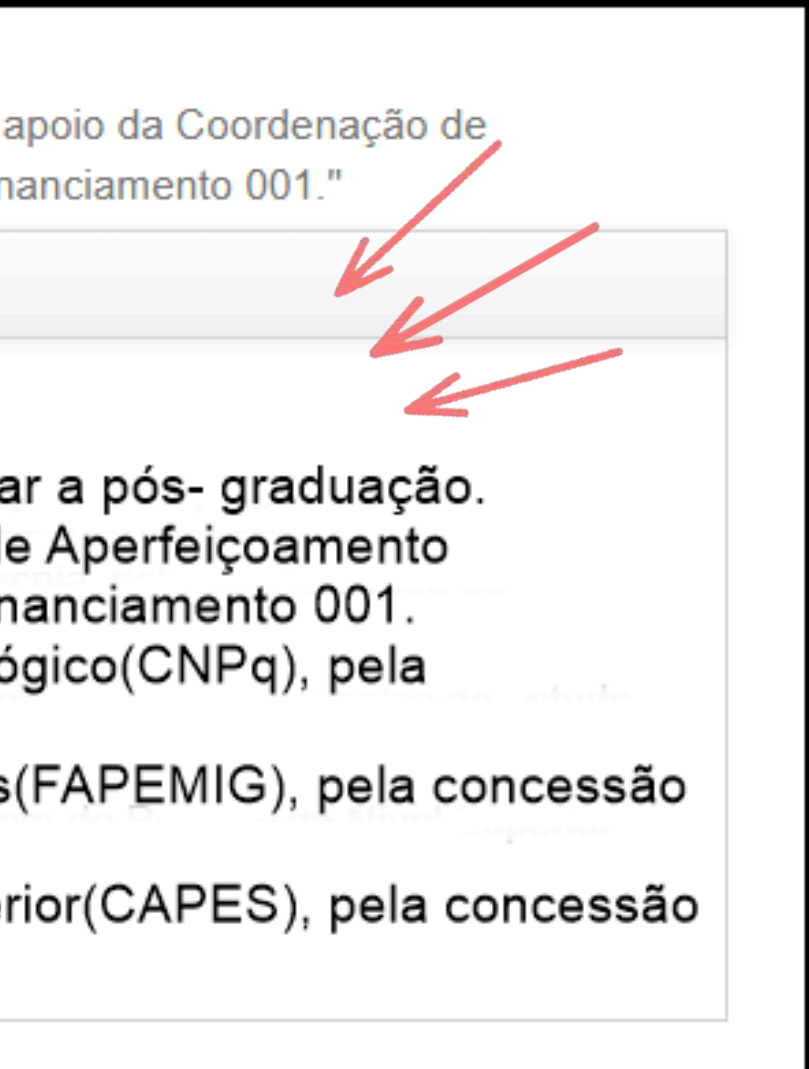

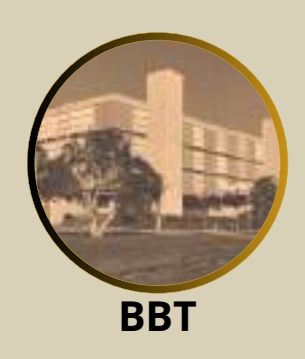

# 4.3 Epígrafe (Opcional)

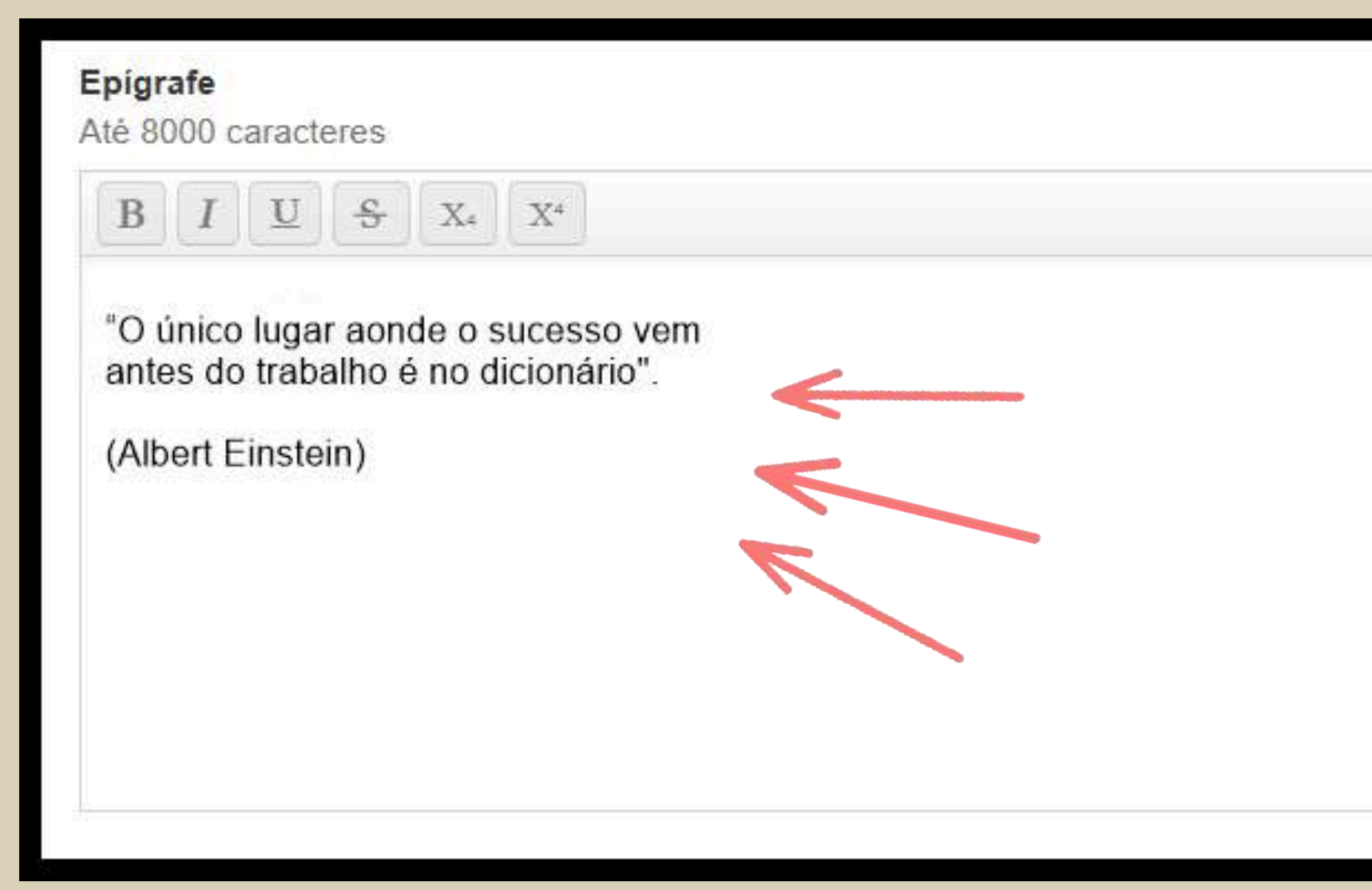

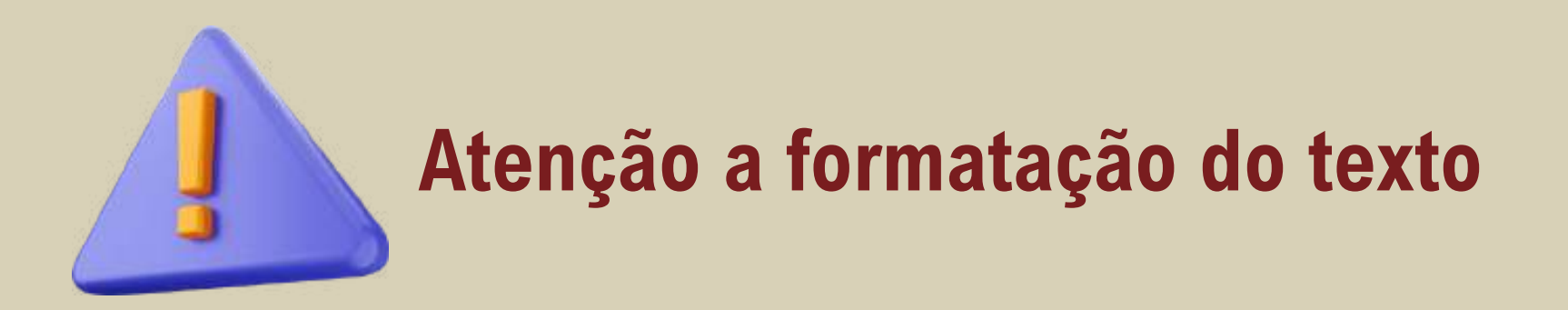

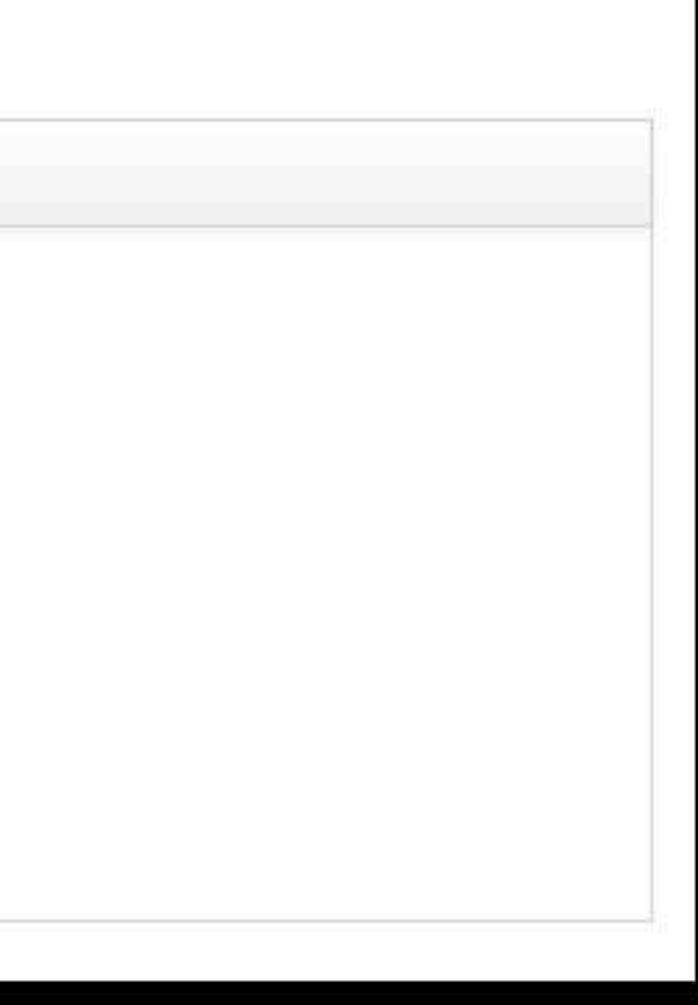

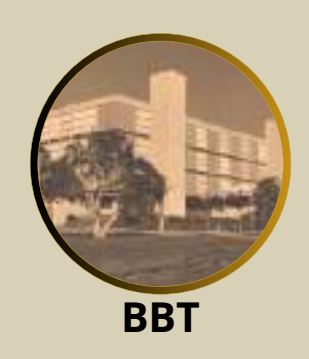

## 4.4 Resumo (Obrigatório)

### Resumo \*

Até 8000 caracteres

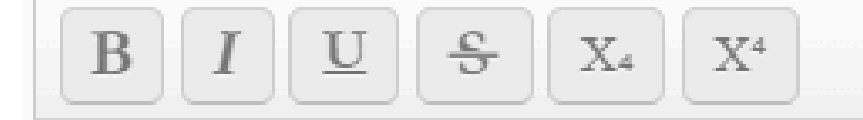

O presente estudo investiga os efeitos de uma dieta vegetariana na saúde e bem-estar da população idosa residente em Viçosa, MG. A crescente adoção de dietas vegetarianas entre diferentes faixas etárias levanta questões sobre como essas dietas impactam a saúde dos idosos, especialmente em termos de nutrição, qualidade de vida e saúde geral. Para compreender esses efeitos, foram realizadas entrevistas e análises com uma amostra de idosos que seguem uma dieta vegetariana, comparando-os com um grupo controle de idosos que seguem dietas tradicionais. A pesquisa abordou aspectos como estado nutricional, níveis de energia, presença de doenças crônicas e satisfação com a dieta. Os resultados indicam que a dieta vegetariana pode oferecer benefícios significativos, incluindo uma menor prevalência de doenças cardiovasculares e melhor controle de peso. No entanto, também foram identificadas preocupações relacionadas à ingestão adequada de nutrientes críticos, como vitamina B12, ferro e proteínas, que são essenciais para a saúde dos idosos, é crucial garantir uma alimentação equilibrada e adequada para evitar

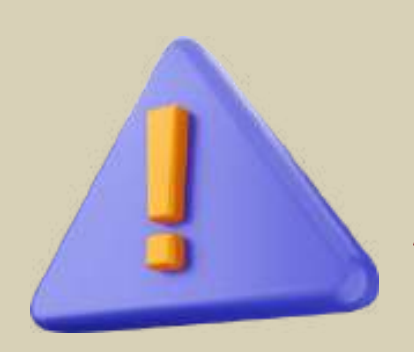

### Atenção com o alinhamento do texto

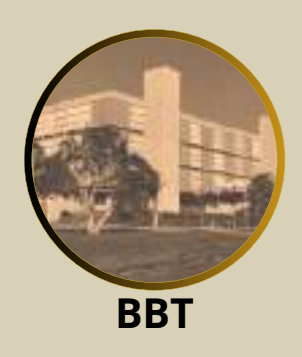

## 4.5 Palavras-chave em português (Obrigatório)

| Palavras-<br>Uma por li               | <mark>chave em portugu</mark><br>inha | lês * |  |
|---------------------------------------|---------------------------------------|-------|--|
| BI                                    | US X4                                 | X4    |  |
| dieta v<br>mulher<br>saúde<br>nutriçã | egetariana<br>res idosas<br>o         |       |  |

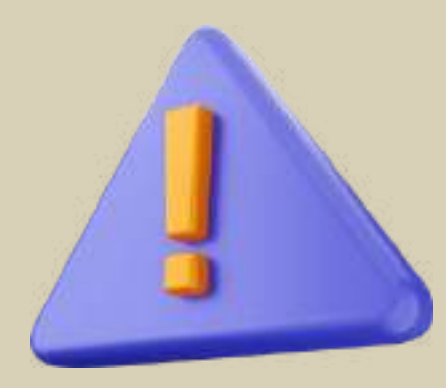

Colocar as palavras-chave uma abaixo da outra, sem nenhum sinal de pontuação para separá-las. Devem ser grafadas com as iniciais em letra minúscula, com exceção dos substantivos próprios e nomes científicos.

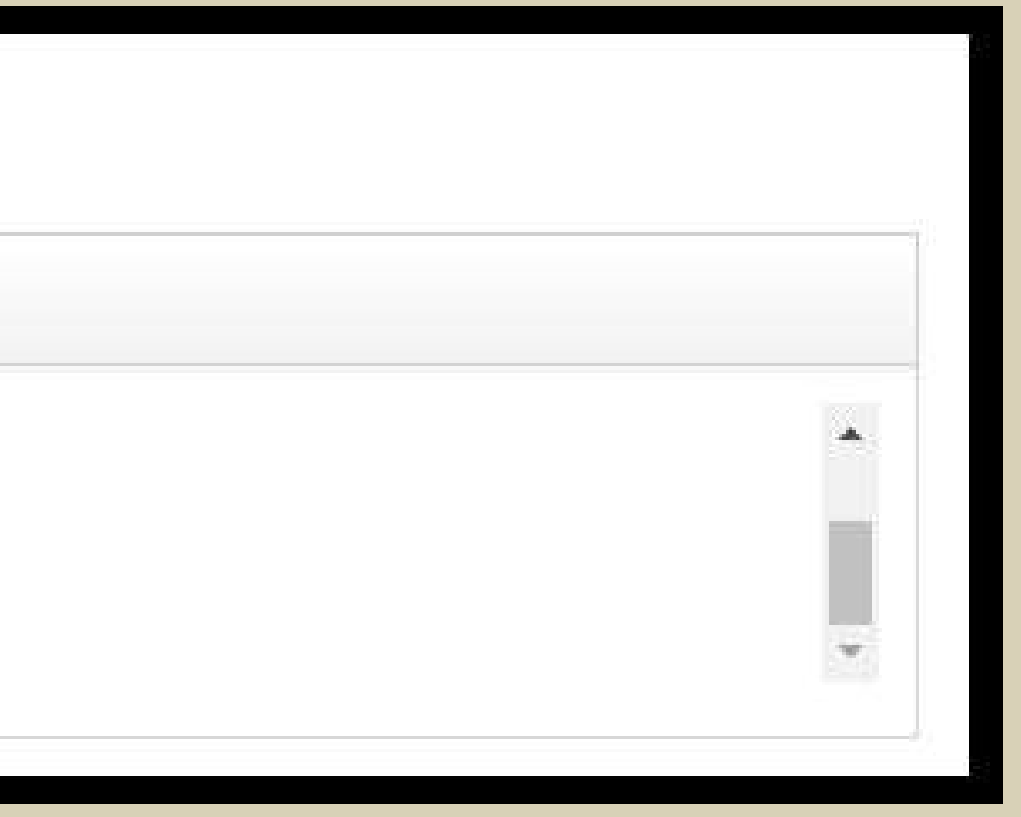

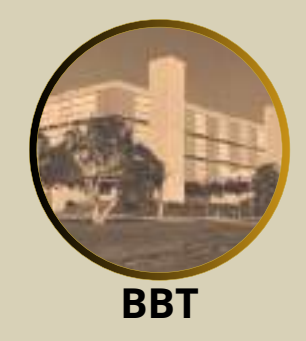

### 4.6 Abstract (Obrigatório)

### Abstract \*

Até 8000 caracteres

 $\begin{bmatrix} \mathbf{B} & \mathbf{I} & \mathbf{U} & \mathbf{S} & \mathbf{X}_4 \end{bmatrix} \begin{bmatrix} \mathbf{X}_4 & \mathbf{X}_4 \end{bmatrix}$ 

This study investigates the effects of a vegetarian diet on the health and well-being of the elderly population living in Viçosa-MG. The growing adoption of vegetarian diets among different age groups raises questions about how these diets impact the health of the elderly, especially in terms of nutrition, quality of life and general health. To understand these effects, interviews and analysis were carried out with a sample of elderly people who follow a vegetarian diet, comparing them with a control group of elderly people who follow traditional diets. The research covered aspects such as nutritional status, energy levels, the presence of chronic diseases and satisfaction with the diet. The results indicate that a vegetarian diet can offer significant benefits, including a lower prevalence of cardiovascular diseases and better weight control. However, concerns were also identified regarding the adequate intake of critical nutrients, such as vitamin B12, iron and protein, which are essential for health in old age. The study suggests that although a vegetarian diet can be beneficial for the health of the elderly, it is crucial to ensure a balanced and adequate diet to avoid nutritional deficiencies.

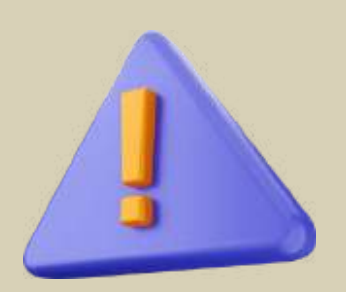

### Atenção com o alinhamento do texto

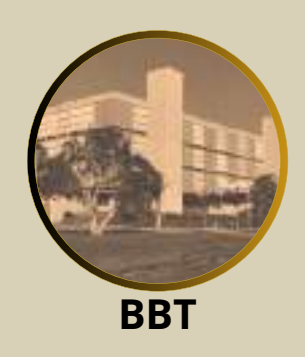

## 4.7 Palavras-chave em inglês (Obrigatório)

| Uma p              | or lin                 | ha       | _    | _    | _  |   |  |  |  |
|--------------------|------------------------|----------|------|------|----|---|--|--|--|
| B                  | Ι                      | U        | 5    | X4   | X4 |   |  |  |  |
| elde<br>hea<br>nut | eriy<br>alth<br>ritior | won<br>า | nen  |      | 4  | - |  |  |  |
|                    | ar                     |          | Canc | elar | ĺ. |   |  |  |  |

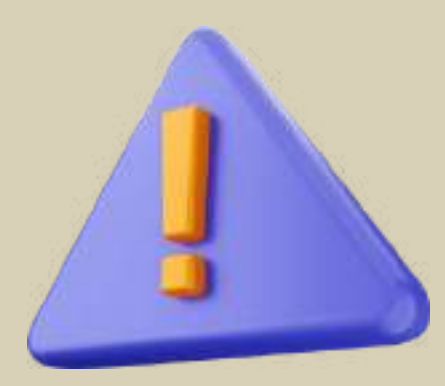

Colocar as palavras-chave uma abaixo da outra, sem nenhum sinal de pontuação para separá-las. Devem ser grafadas com as iniciais em letra minúscula, com exceção dos substantivos próprios e nomes científicos.

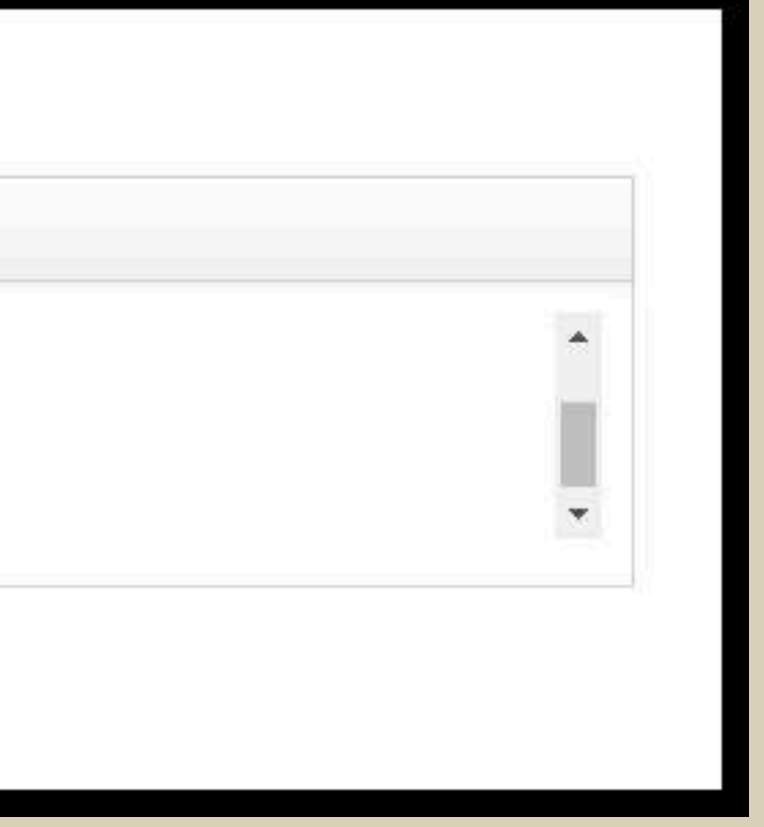

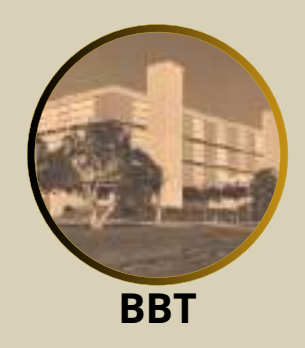

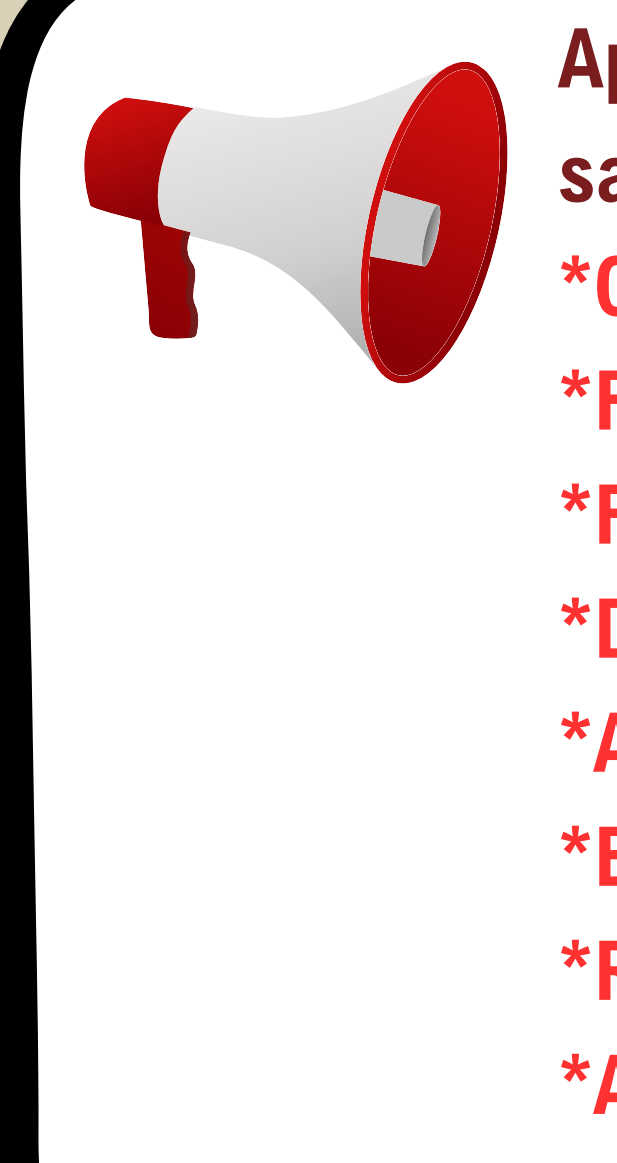

Após inserir os textos nas primeiras folhas pré-textuais (clique em salvar), o Sistema AcademicoPG irá gerar as seguintes páginas: \*Capa \*Folha de rosto \*Folha de aprovação \*Dedicatória \*Agradecimentos \*Epígrafe \*Resumo \*Abstract

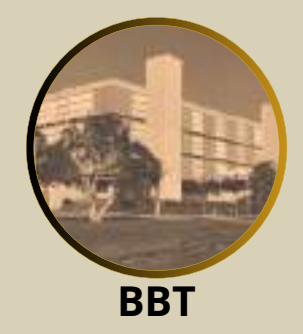

## 5. Anexar arquivo da tese/dissertação

As demais páginas do trabalho deverão ser inseridas no Sistema AcademicoPG através de um arquivo único em formato "pdf", este arquivo deverá constar obrigatoriamente na ordem proposta, os seguintes itens:

- a) Lista de ilustrações (opcional)
- b) Lista de tabelas (opcional)
- c) Lista de siglas e abreviaturas (opcional)
- d) Lista de símbolos (opcional)
- e) Apresentação (opcional)
- f) Sumário (obrigatório)

g) Corpo do texto (obrigatório). A numeração das páginas do trabalho começa a partir da primeira página do corpo do texto, ou seja, a Introdução. Embora as páginas pré-textuais não sejam numeradas visualmente, elas são contabilizadas na contagem total de páginas; com exceção da capa (primeira página gerada pelo sistema).

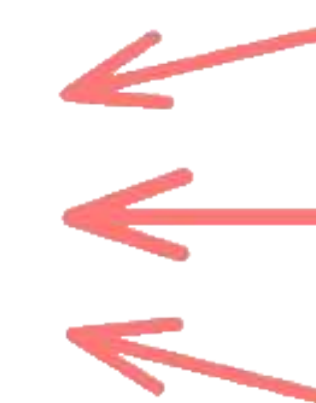

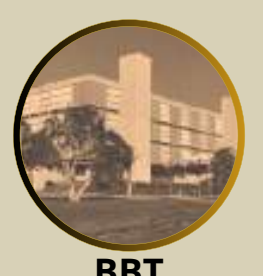

## 6. Emitir PDF para solicitação da ficha catalográfica

Você está em: Banca → Banca

### Banca de dissertação Aprovada Aguardando encaminhamento do estudante

Primeiro preencha os textos das páginas pré-textuais e anexe o arquivo da dissertação/tese em PDF. Em seguida, emita o PDF e solicite sua e emita seu documento final. Por fim, encaminhe o documento para assinatura de seu orientador clicando em "Enviar".

▲ No arquivo da dissertação/tese, a numeração das páginas inicia-se na primeira página após o sumário, observando o seguinte: as páginas ar páginas pré-textuais), com exceção da página da ficha catalográfica que não é contabilizada. Se seu trabalho tiver 10 folhas pré-textuais, excluin com o número 11. O documento final deve ser submetido até o dia DD/MM/AAAA

Conforme Art.70 do Regimento Geral de Pós-Graduação, você tem até DD/MM/AAAA para submeter a versão fin de sua tese/dissertação no

Elaborar páginas pré-textuais...

Anexar arquivo da tese/dissertação..

Emitir PDF para solicitação da ficha catalográfica

Anexar ficha c

| a ficha catalográf                    | fica à BBT. Feito isso, anexe a ficha catalográfica ao sistema                                                      |
|---------------------------------------|----------------------------------------------------------------------------------------------------|
|                                       |                                                                                                    |
| nteriores são co<br>ndo-se a ficha ca | ntabilizadas, mas não são numeradas (são as chamadas<br>italográfica, a primeira folha após o sumário será numerada |
|                                       |                                                                                                    |
| sistema.                              |                                                                                                    |
|                                       |                                                                                                    |
| catalográfica                         | Visualizar documento completo Enviar                                                                                |
|                                       |                                                                                                    |

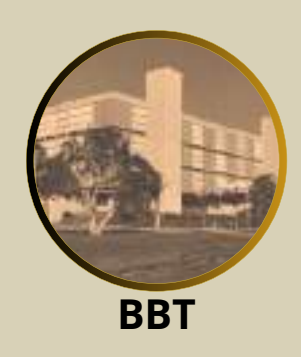

Após preencher as informações das primeiras páginas pré-textuais (dedicatória, agradecimentos, epígrafe, resumo e abstract) e fazer o upload do arquivo em formato pdf das demais páginas da tese/dissertação (a partir da lista de ilustrações), o estudante deve gerar o arquivo utilizando a opção 'Emitir PDF para Solicitação da Ficha Catalográfica'. O arquivo que será gerado pelo sistema AcademicoPG com a marca d'água 'Rascunho' ou 'Draft', este é arquivo a ser utilizado para solicitação da ficha catalográfica junto a Biblioteca Central.

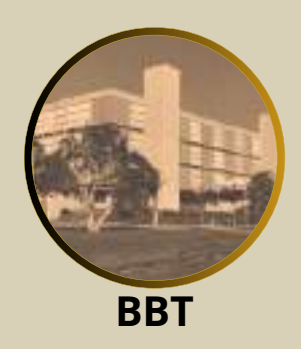

Esquema da estrutura das teses e dissertações (UFV- PPG)

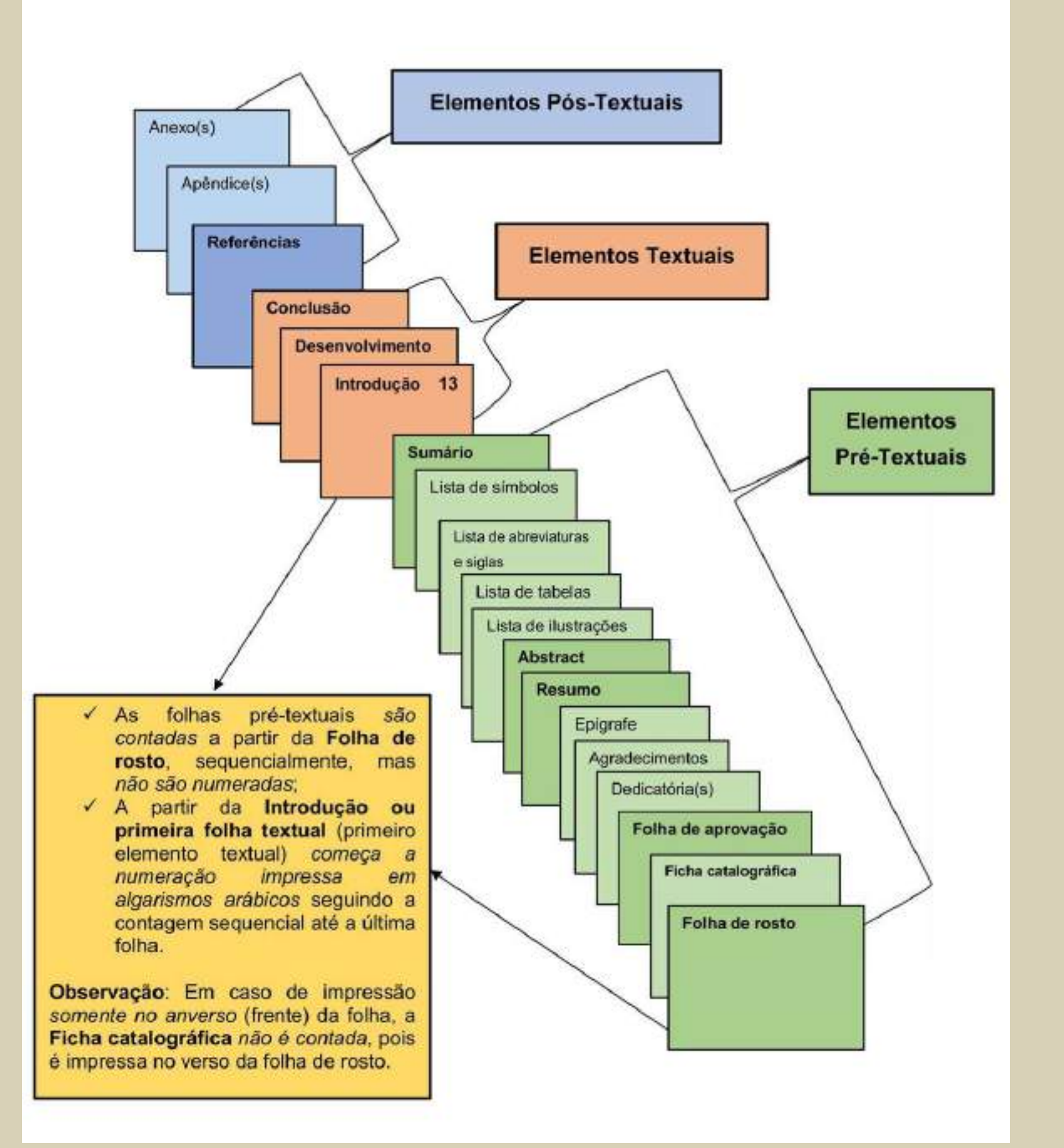

AcademicoPG) **Dedicatória** (preencher no AcademicoPG) **Agradecimentos** (preencher no AcademicoPG) **Epígrafe** (preencher no AcademicoPG) **Resumo**(preencher no AcademicoPG) **Abstract** (preencher no AcademicoPG)

> Lista de ilustrações Lista de tabelas Lista de abreviaturas e siglas Lista de símbolos Sumário Introdução (inicia a numeração impressa) **Desenvolvimento** Conclusão **Referências Apêndice(s)** Anexo(s)

Capa (gerada automaticamente no AcademicoPG) não é contada Folha de rosto (anverso da folha de rosto) (gerada automaticamente no

### Ficha catalográfica (verso da folha de rosto) não é contada

- Folha de aprovação (gerada automaticamente no Academico PG)

Páginas arquivo 9 serem PDF enviadas em

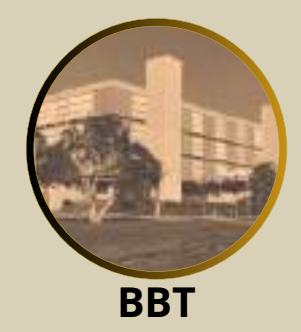

# PASSU 2

# SOLICITAÇÃO DA FICHA CATALOGRÁFICA NO SISTEMA DE FICHA CATALOGRÁFICA NO SITE DA BIBLIOTECA CENTRAL

- PREENCHER FORMULÁRIOS DE SOLITACÃO (DADOS PESSOAIS, DADOS ACADÊMICOS E DADOS DA FICHA CATALOGRÁFICA);
- ANEXAR ARQUIVO DA TESE/DISSERTAÇÃO (ARQUIVO COM MARCA D'ÁGUA 'RASCUNHO' OU 'DRAFT');
  - **BAIXAR FICHA CATALOGRÁFICA PRONTA;**
  - SOLICITAR A EDIÇÃO DA FICHA CATALOGRÁFICA PRONTA.

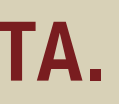

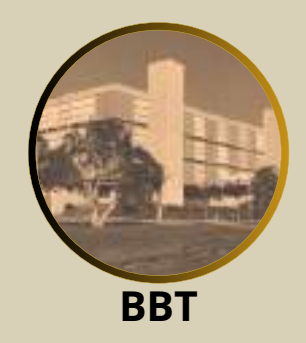

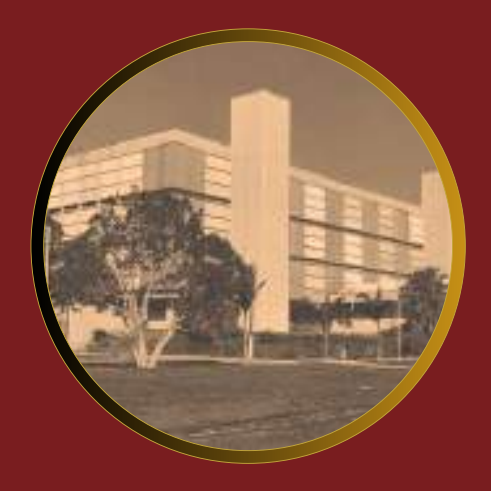

# **Biblioteca Central** Universidade Federal de Viçosa

# SOLICITAÇÃO DE FICHA CATALOGRÁFICA

## 7. Acesse o Sistema de Ficha Catalográfica

| UFV | Acesso a sistemas |                                                                          |
|-----|-------------------|--------------------------------------------------------------------------|
|     |                   | Continue seu acesso com<br>CPF ou ID Estrangeiro<br>99999999999<br>Senha |
|     |                   | Entrari<br>Esquerci a serina                                             |
|     |                   | Entrar com gov.br                                                        |
|     |                   |                                                                          |

Para acessar o Sistema de Ficha Catalográfica, coloque o número de CPF ou ID Estrangeiro e a senha do sistema UFV.

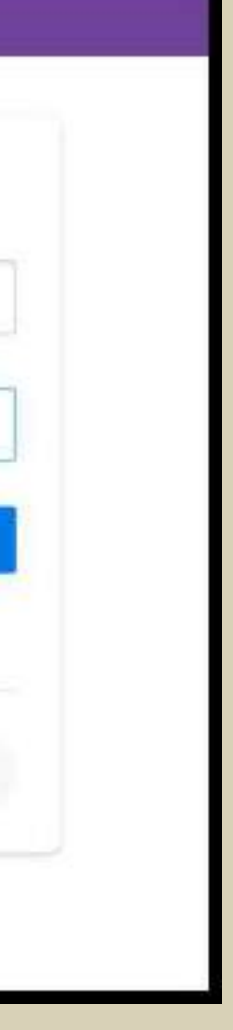

### Sistema de Ficha Catalográfica

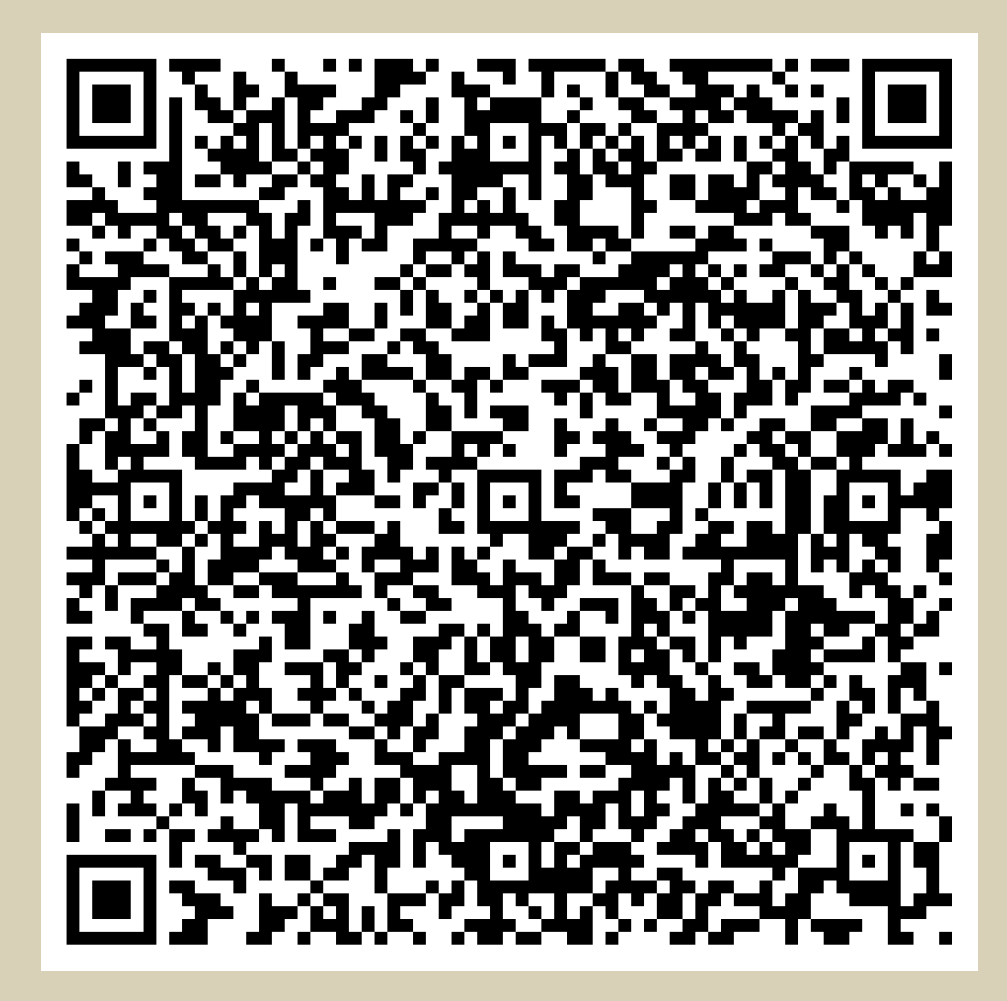

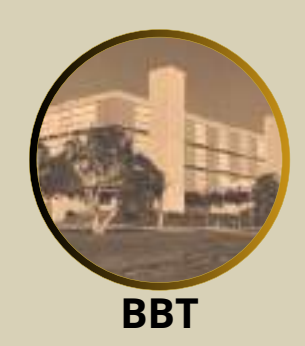

### 

| Fic                                    | : <b>ha Catalográfica</b><br>Biblioteca Central da UFV |
|----------------------------------------|--------------------------------------------------------|
| Ficha catalográfica Autenticar Fich    | a Fale conosco                                         |
| Listar                                 | Seja bem-vindo ao Ficha Catalográfica                  |
| DTI - Diretoria de Tecnologia da Infor | mação                                                  |

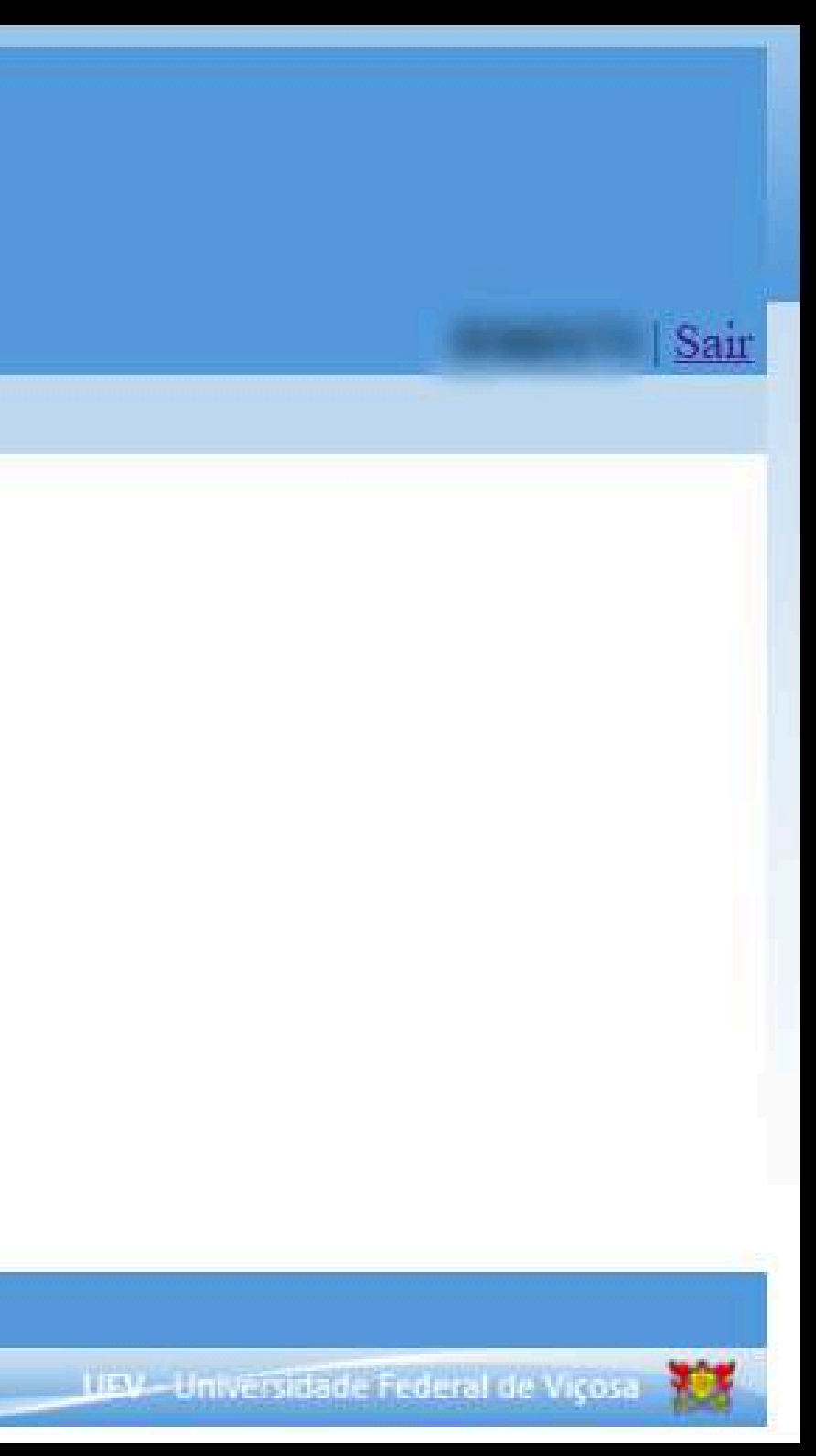

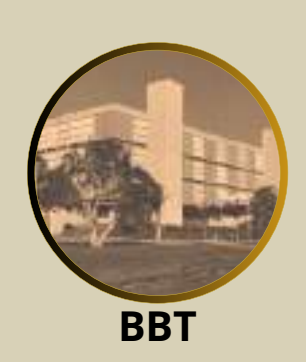

### 9. Selecionar o tipo de trabalho

| F                                                                                      | Ficha Catalográfica<br>Biblioteca Central da UFV |
|----------------------------------------------------------------------------------------|--------------------------------------------------|
| Ficha catalográfica Autenticar                                                         | Ficha Fale conosco                               |
|                                                                                        | CADASTRO DE FICHA CATALOGRÁFICA                  |
| CADASTRO DA FICHA<br>Grau conferido:<br>O Dissertação (mestrado)<br>O Tese (doutorado) |                                                  |
| DTI - Diretoria de Tecnologia da I                                                     | oformação                                        |

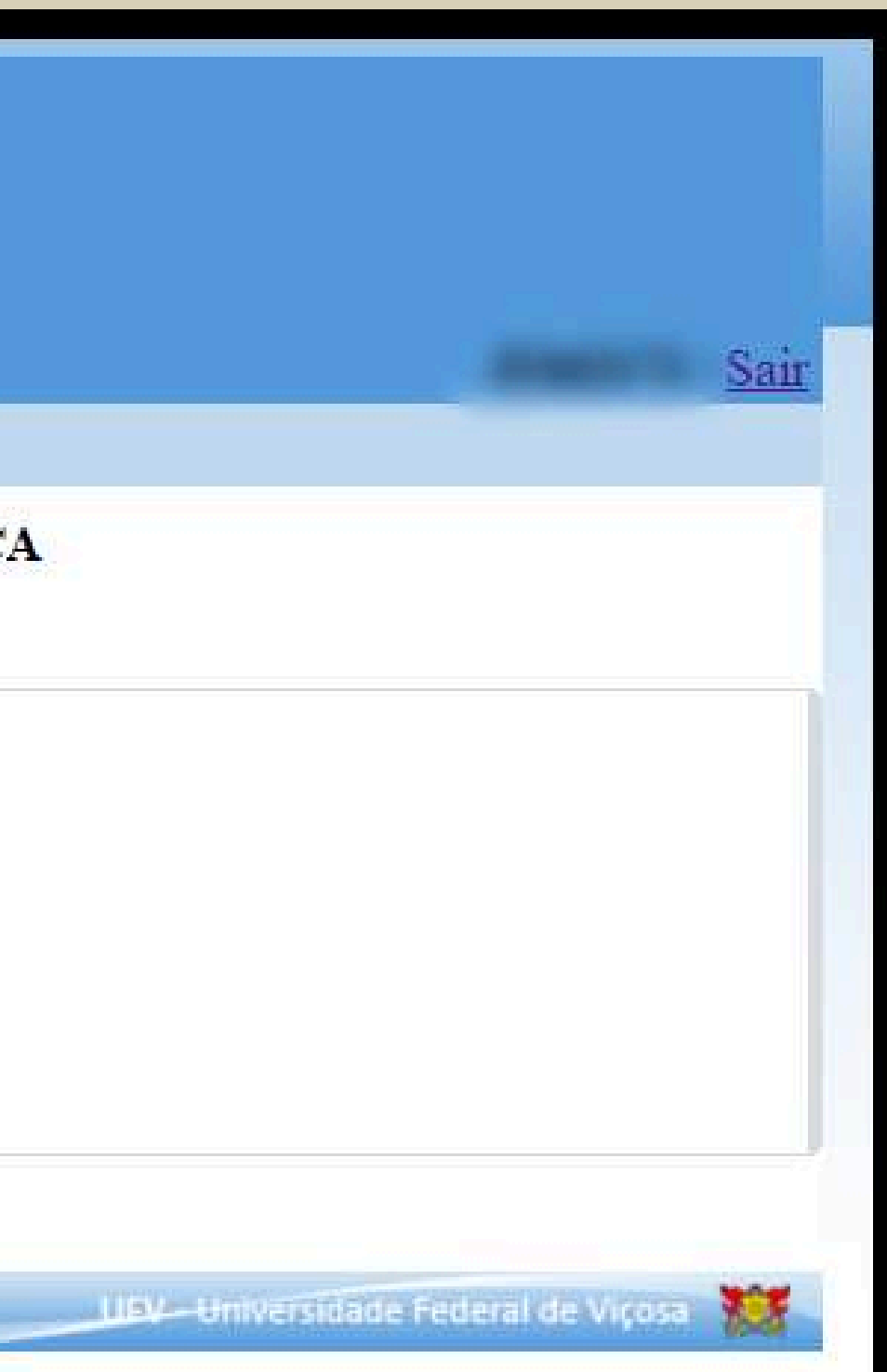

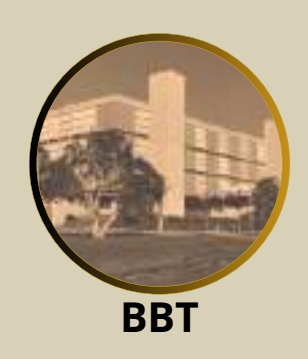

### **10. Preencher os <Dados pessoais>**

|                          | Ficha Catalográfica<br>Biblioteca Central da UFV |           |
|--------------------------|--------------------------------------------------|-----------|
| a catalográfica Autentic | ar Ficha Fale conosco                            | <u>Sa</u> |
|                          | CADASTRO DE FICHA CATALOGRÁFICA                  |           |
| OS PESSOAIS              |                                                  |           |
| Nome:                    |                                                  |           |
| Sobrenome:               |                                                  |           |
| E-mail:                  |                                                  |           |
| Nacionalidade:           |                                                  |           |
| Telefone:                |                                                  |           |
| Nascimento:              |                                                  |           |
| 81<br>                   |                                                  |           |

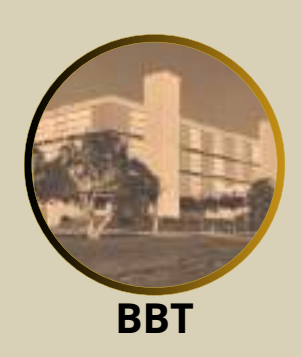

### **10.1 Exemplo de inserção dos <Dados pessoais>**

|                 | Ficha Catalográfica<br>Biblioteca Central da UFV |
|-----------------|--------------------------------------------------|
| Ficha catalográ | fica Autenticar Ficha Fale conosco               |
|                 | CADASTRO DE FICHA CATALOGRÁFICA                  |
| DADOS PESSOAIS  |                                                  |
| Nome:           |                                                  |
|                 | Mariana Regina Silva                             |
| Sobrene         | ome:                                             |
|                 | Pimentel                                         |
| E-mail:         |                                                  |
|                 | mariana_pimentel@ufv.br                          |
| Naciona         | alidade:                                         |
|                 | brasileira                                       |
| Telefon         | a*                                               |
| 101010          | (99) 99999-9999                                  |
| Massia          |                                                  |
| Ivascim         | 28/08/1983                                       |
|                 | 28/08/1983                                       |

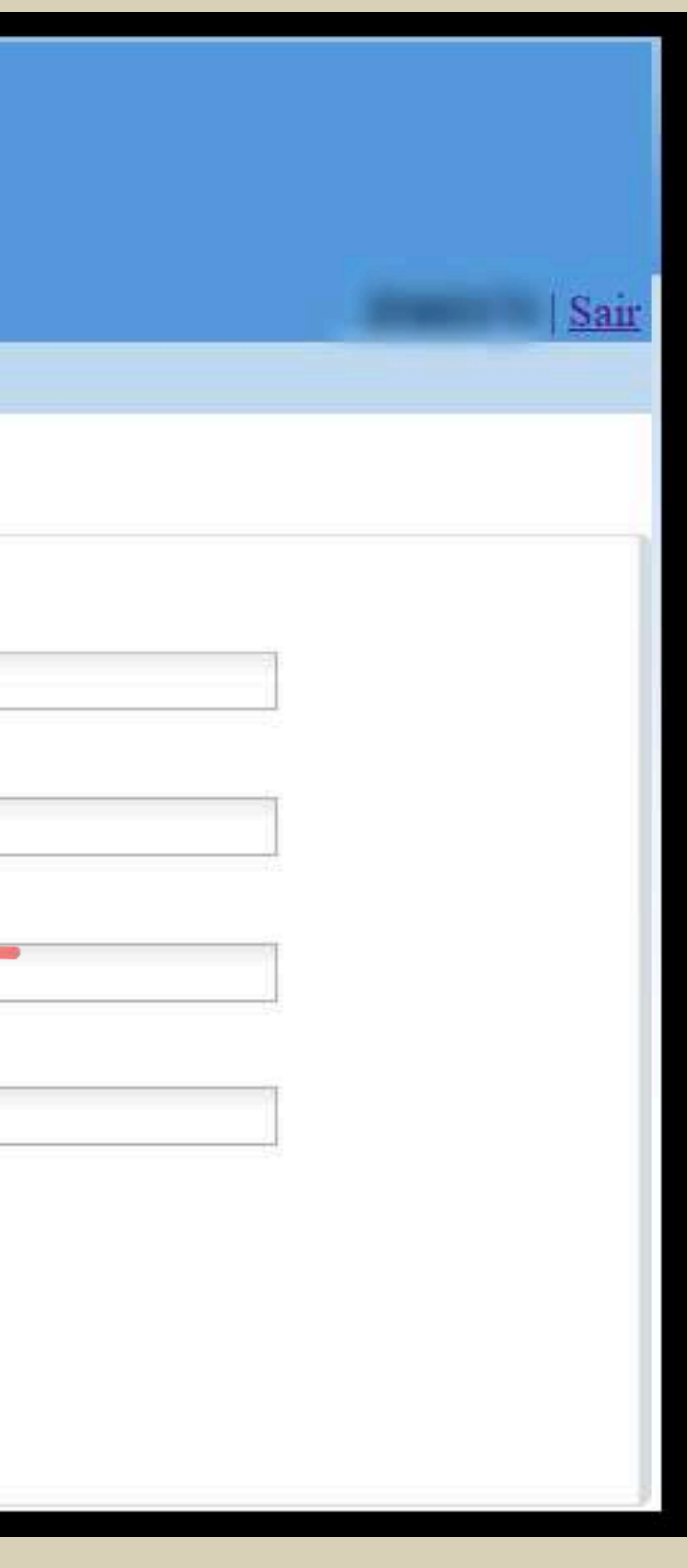

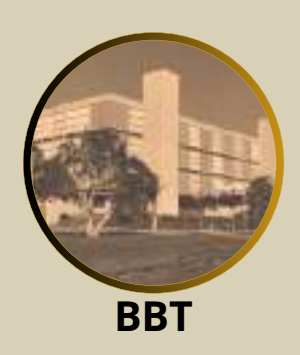

### 10.2 Nome e sobrenome

|                | CADASTRO DE FICHA CATALOGRÁFICA |
|----------------|---------------------------------|
| DADOS PESSOAIS |                                 |
| Nome:          |                                 |
|                | Mariana Regina Silva            |
|                |                                 |
| Sobreno        | ome:                            |
|                | Pimentel                        |
|                |                                 |

Para a ficha catalográfica, usamos o nome completo do RG e não o nome de citação. Exemplo: Nome completo: Mariana Regina Silva Pimentel Nome: Mariana Regina Silva

Sobrenome: Pimentel <

Para os nomes de pessoas nascidas em países de língua espanhola, usamos os dois últimos nomes para o sobrenome.

Exemplo:Nome completo: Antônio Rafael Garcia ZaragozaNome: Antônio RafaelSobrenome: Garcia Zaragoza

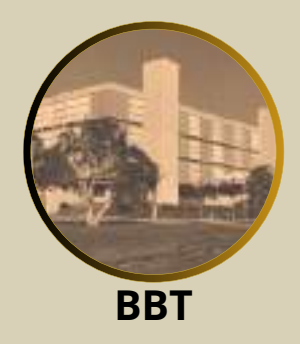

### 10.3 E-mail

| -              | CADASTRO DE FICHA CATALOGRÁFICA |                     |
|----------------|---------------------------------|---------------------|
| DADOS PESSOAIS |                                 |                     |
| Nome:          |                                 |                     |
|                | Mariana Regina Silva            |                     |
| Sobren         | Pimentel                        |                     |
| E-mail:        | mariana_pimentel@ufv.br         | Informe seu e-mail. |

**O** e-mail institucional deve ser o preferencial para o contato durante o processo de elaboração da ficha catalográfica.

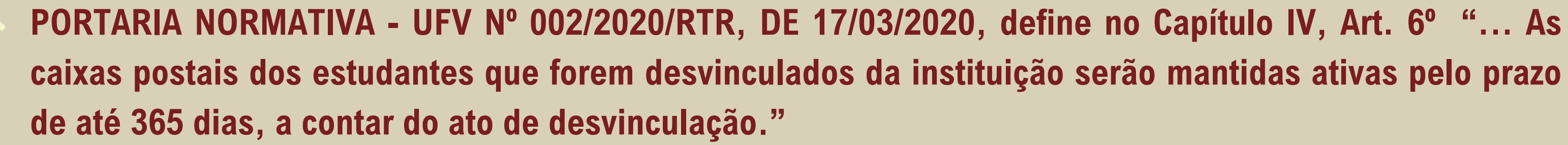

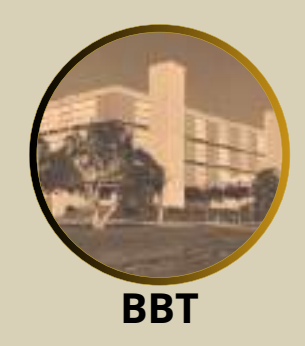

### **10.4 Nacionalidade**

| CADASTRO DE FICHA CATALOGRÁF | ICA                      |
|------------------------------|--------------------------|
| DOS PESSOAIS                 |                          |
| Nome:                        |                          |
| Mariana Regina Silva         |                          |
| Sobrenome:                   |                          |
| Pimentel                     |                          |
| E-mail:                      |                          |
| mariana_pimentel@uf_lor      |                          |
| Nacionalidade:               |                          |
| brasileira                   | Informe a nacionalidade. |

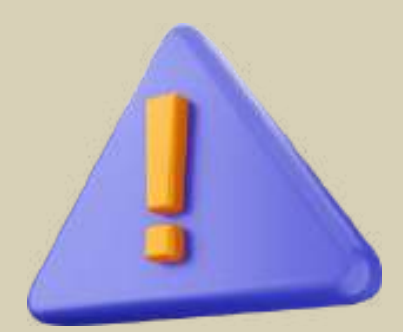

A informação de nacionalidade é importante para determinar a forma adequada de registrar o(s) nome(s) e o(s) sobrenome(s).

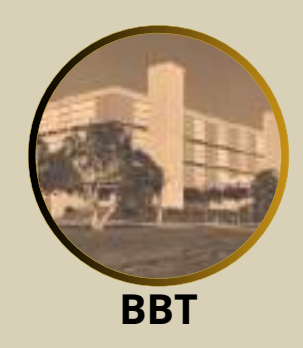

### **10.5 Telefone**

|          | CADASTRO DE FICHA CATALOGRÁFICA |
|----------|---------------------------------|
| PESSOAIS |                                 |
| Nome:    |                                 |
|          | Mariana Regina Silva            |
| Sobren   | ome:                            |
|          | Pimentel                        |
| E-mail:  |                                 |
|          | mariana_pimentel@ufv.br         |
| Nacion   | alidade:                        |
|          | brasileira                      |
| Telefon  | e:<br>Informe seu telefone.     |
|          | 99799999999999                  |

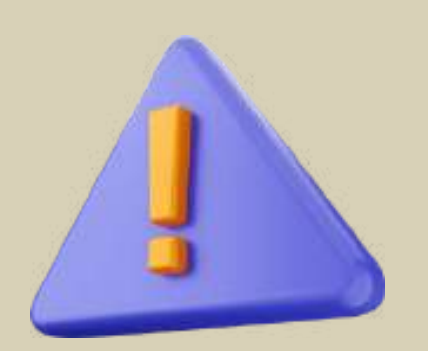

### Informe um número de telefone para contato.

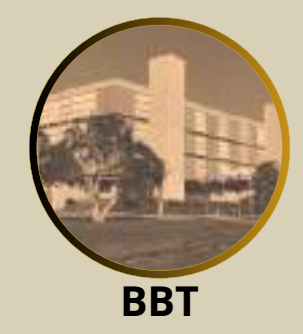

### **10.6 Data de nascimento**

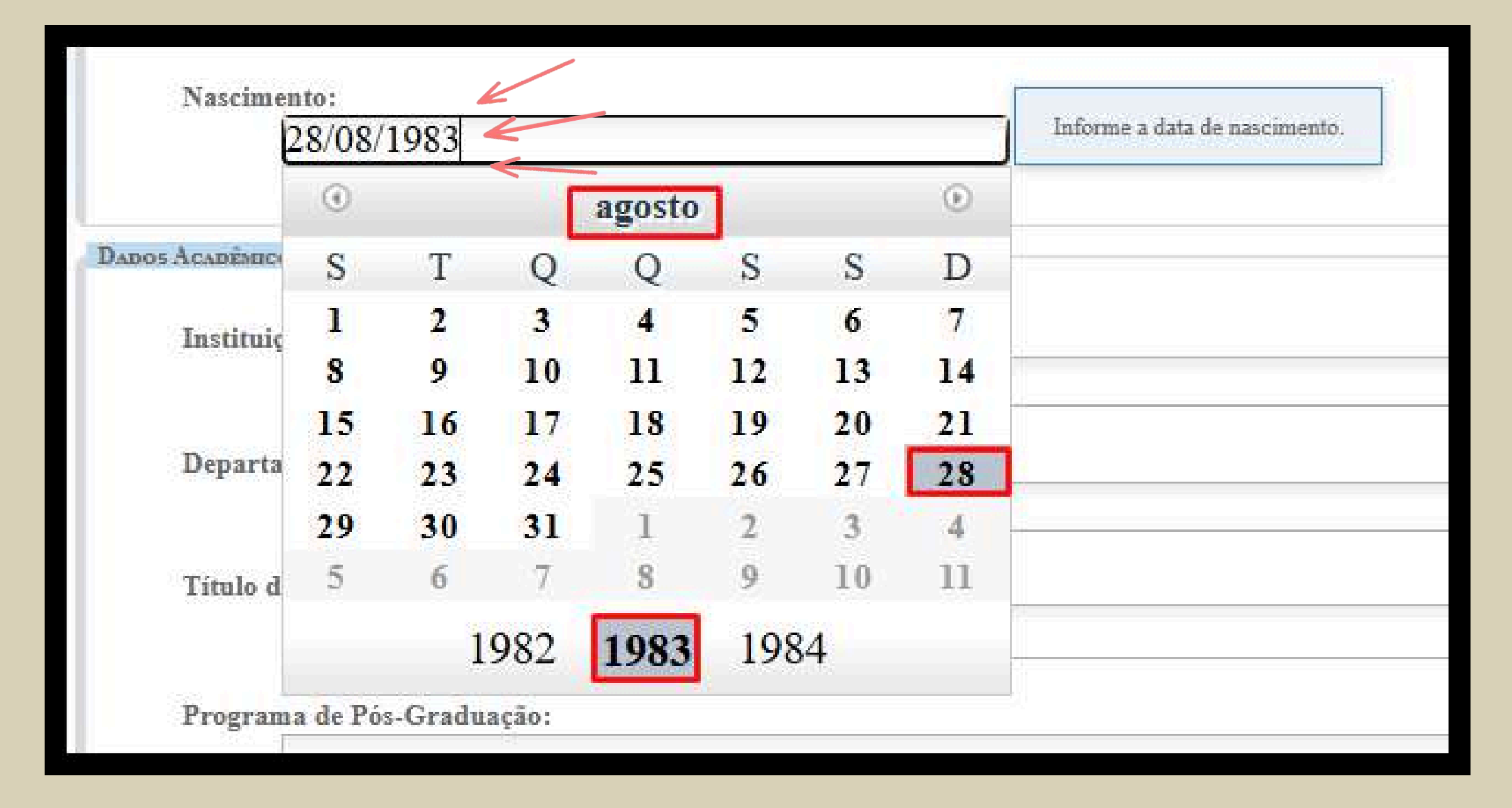

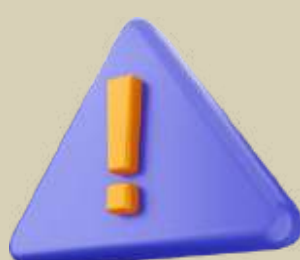

Informe sua data de nascimento com dia, mês e ano (28/08/1983).

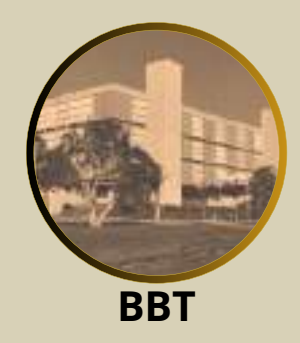

### **11. Preencher os <Dados acadêmicos>**

| CADÊMICO  | 15                                                                      |
|-----------|-------------------------------------------------------------------------|
| Instituiç | ão:                                                                     |
|           |                                                                         |
| Departa   | mento:                                                                  |
|           |                                                                         |
| Título d  | a qualificação:                                                         |
| s         |                                                                         |
| Program   | 1a de Pós-Graduação:                                                    |
|           |                                                                         |
| Título:   |                                                                         |
|           |                                                                         |
| Subtitul  |                                                                         |
| Subulu    |                                                                         |
|           |                                                                         |
| Orienta/  | lor (Escolha a opção "OUTROS" caso não encontre o orientador na lista): |
|           | Selecione                                                               |
| Cidade (  | la defesa:                                                              |
|           |                                                                         |
| UF:       |                                                                         |
|           |                                                                         |

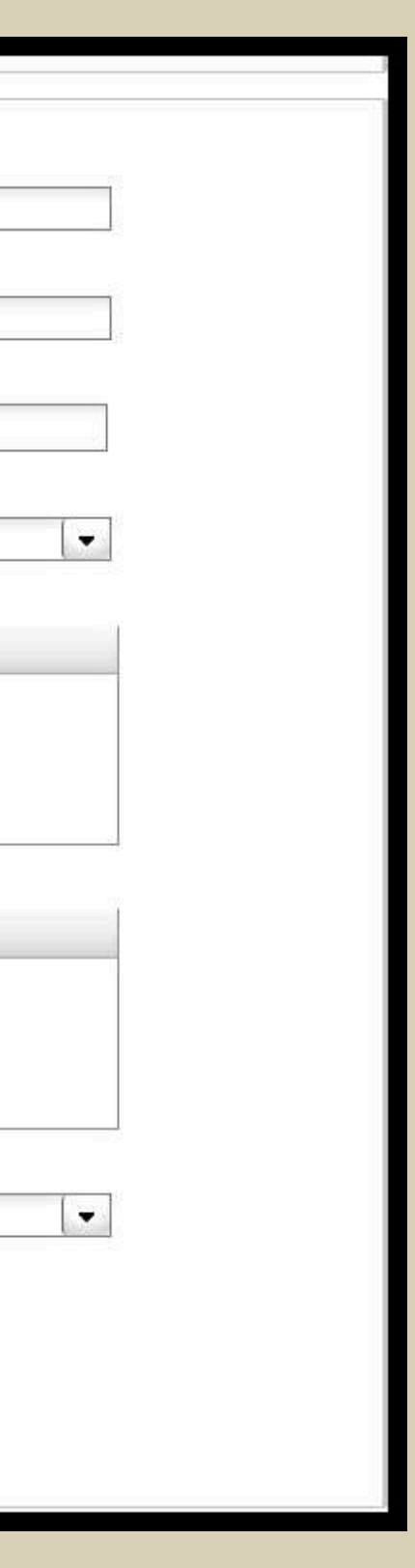

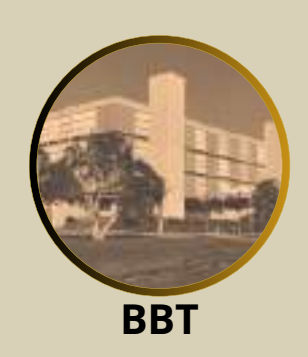

### 11.1 Exemplo de inserção dos <Dados acadêmicos>

| nstituiç                                                                                                    |                                                                      |   |
|----------------------------------------------------------------------------------------------------|----------------------------------------------------------------------|---|
|                                                                                                    | Universidade Federal de Viçosa                                       |   |
| Departa                                                                                                    | mento:                                                               |   |
| -                                                                                                    | Departamento de Nutrição e Saúde                                     |   |
| lítulo da                                                                                                    | qualificação:                                                        |   |
|                                                                                                    | Dieta vegetariana para mulheres idosas: aspectos da saúde e nutrição |   |
| Pogram                                                                                                    | a de Pás Craduação                                                   |   |
| Togram                                                                                                    | Doutorado em Ciência da Nutrição                                     | - |
|                                                                                                    | Selecione                                                            | - |
| itulo:                                                                                                    | Doutorado em Administração                                           |   |
| and the second second se | Doutorado em Agroquímica                                             |   |
|                                                                                                    | Doutorado em Arquitetura e Urbanismo                                 |   |
|                                                                                                    | Doutorado em Biologia Animal                                         |   |
| ubtitul                                                                                                    | Doutorado em Biologia Celular e Estrutural                           |   |
|                                                                                                    | Doutorado em Bioquímica Agrícola                                     |   |
|                                                                                                    | Doutorado em Bioquímica Aplicada                                     |   |
|                                                                                                    | Doutorado em Botânica                                                |   |
|                                                                                                    | Doutorado em Ciência da Computação                                   |   |
| Drienta                                                                                                    | Doutorado em Ciência da Nutrição                                     |   |
|                                                                                                    | Doutorado em Ciência e Tecnologia de Alimentos                       |   |
| idade                                                                                                    | Doutorado em Ciência Florestal                                       |   |
|                                                                                                    | Doutorado em Ecologia                                                |   |
| JF:                                                                                                    | Doutorado em Economia Aplicada                                       |   |

Título da qualificação Não é necessário informar o título da qualificação

Selecione o Programa de Pós-Graduação Doutorado em Ciência da Nutrição

Informe a instituição Universidade Fderal de Viçosal

Informe o departamento Departamento de Nutrição e Saúde

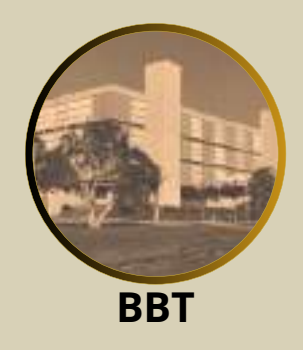

## 11.2 Título e subtítulo

| 1        | Dieta vegetariana para mulheres idosas 🥢                                                                                                    |
|----------|----------------------------------------------------------------------------------------------------|
|          |                                                                                                    |
|          |                                                                                                    |
|          |                                                                                                    |
|          |                                                                                                    |
| ıbtítulo | - 2<br>#2<br>#2                                                                                                    |
|          | $  \mathbf{B} \mathbf{I} \mathbf{U}     \mathbf{B} \mathbf{I} \mathbf{U}     \mathbf{B} \mathbf{I} \mathbf{U}     \mathbf{B} \mathbf{I} \mathbf{U}   \mathbf{B} \mathbf{I} \mathbf{U}   \mathbf{B} \mathbf{I} \mathbf{U}   \mathbf{B} \mathbf{I} \mathbf{U} \mathbf{U}   \mathbf{B} \mathbf{I} \mathbf{U} \mathbf{U} \mathbf{U} \mathbf{U} \mathbf{U} \mathbf{U} \mathbf{U} U$ |
|          | spectos da saúde e nutrição                                                                                                    |
| 9        |                                                                                                    |
| a        |                                                                                                    |
| a        |                                                                                                    |

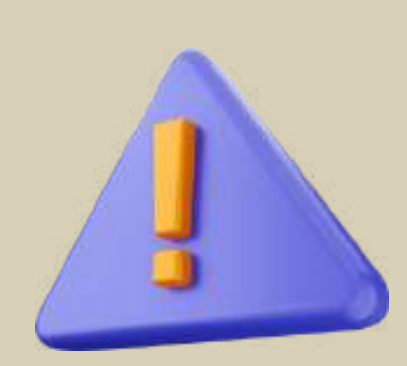

Título e subtítulo: registre o nome ou expressão que distingue e individualiza o seu trabalho. Utilize letras maiúsculas somente para início do título ou quando tratar-se de nome próprio ou primeira palavras de nome científicos. Exemplo: TRABALHO: Dieta vegetariana para mulheres idosas: aspectos da saúde e nutrição TÍTULO: Dieta vegetariana para mulheres idosas SUBTÍTULO: aspectos da saúde e nutrição

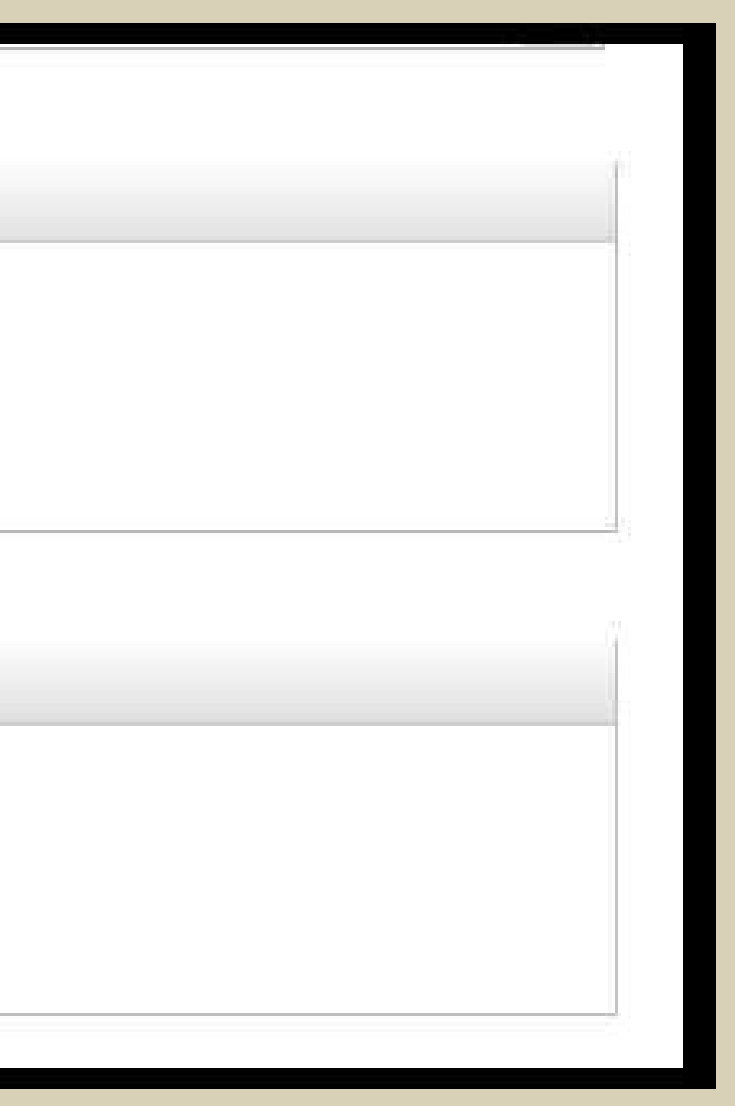

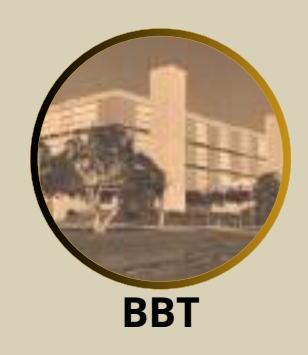

## 11.3 Orientador(a)

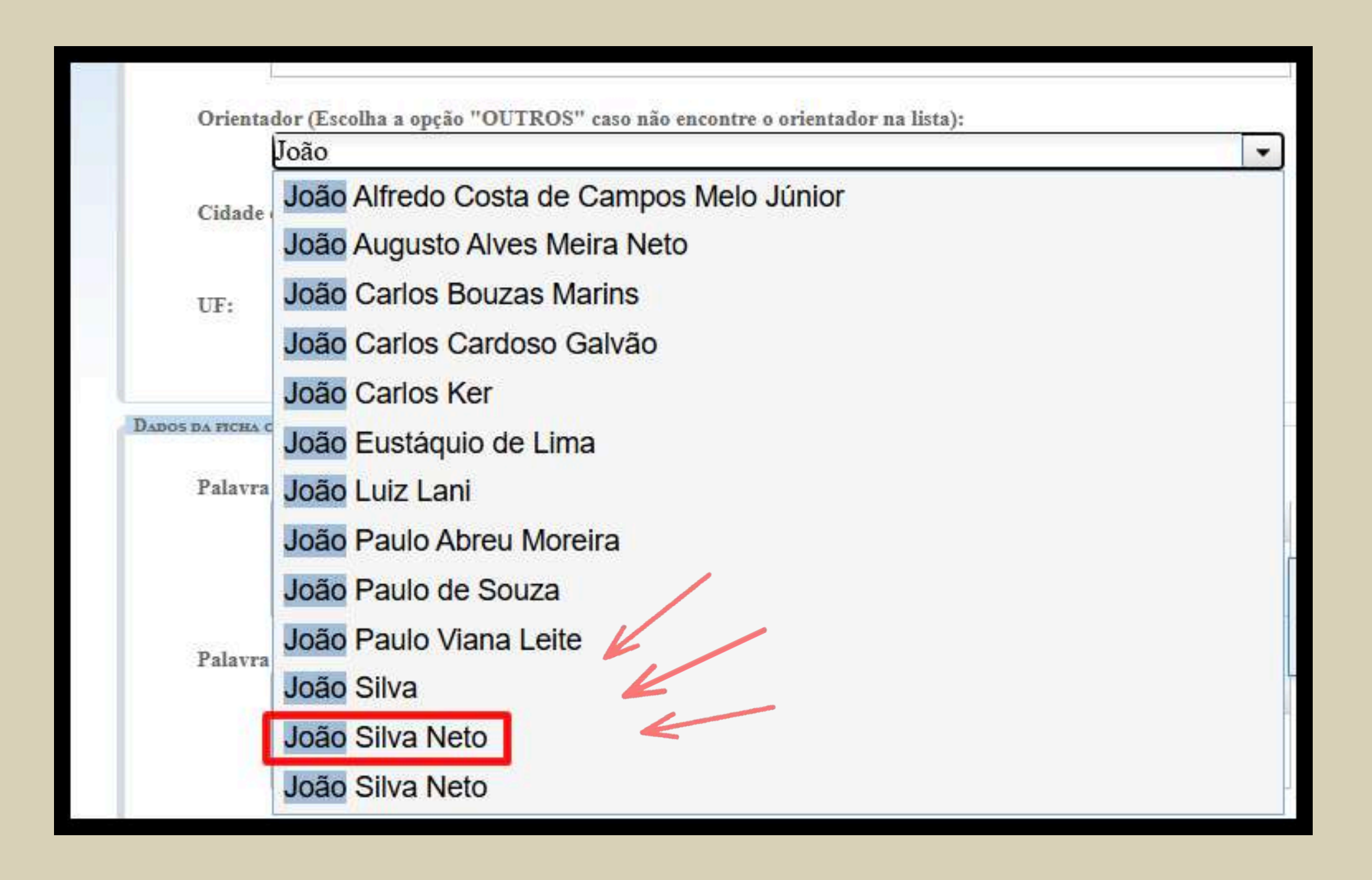

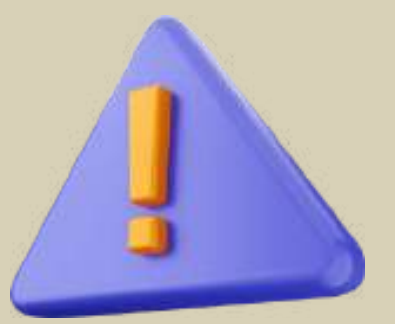

**Selecione o nome do(a) orientador(a) na lista.** Caso não encontre o nome do(a) orientador(a) escolha a opção 'OUTROS'.

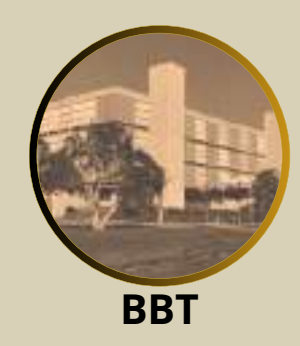

### **11.4 Cidade e Unidade Federativa**

| ua ucicsa. |              |
|------------|--------------|
| Viçosa     |              |
|            |              |
| MG         |              |
|            | Viçosa<br>MG |

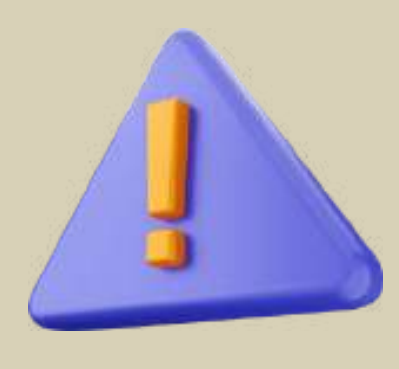

A cidade da defesa, mesmo que a defesa seja realizada de forma online, será um dos campi da UFV: Viçosa (MG), Florestal (MG) ou Rio Paranaíba (MG).

**UF**: Unidade Federativa (MG = Minas Gerais).

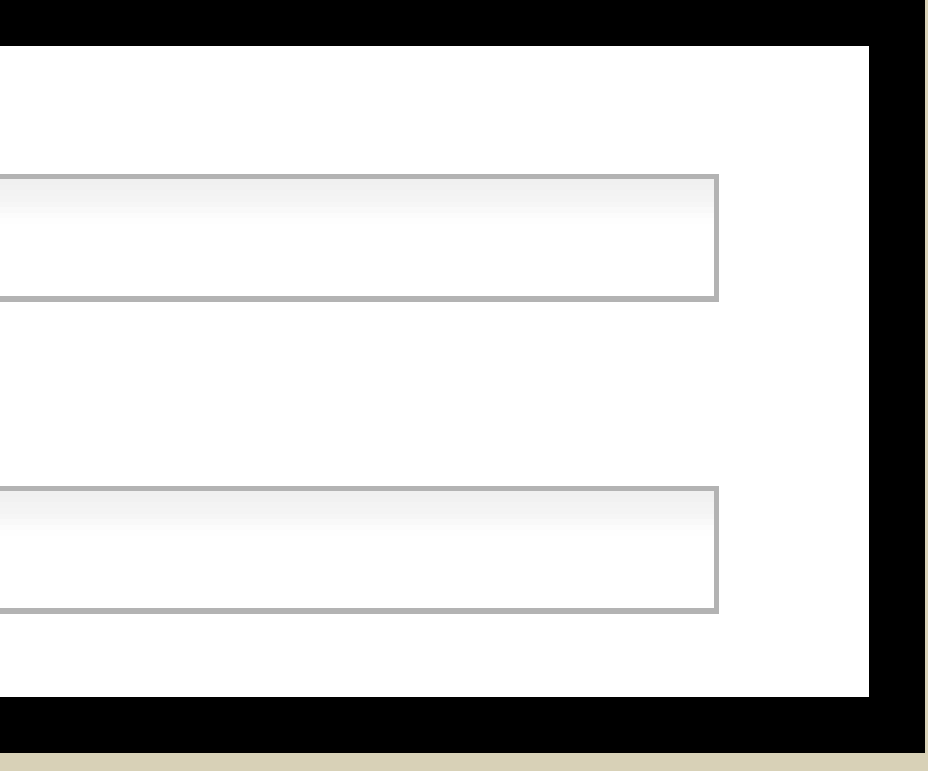

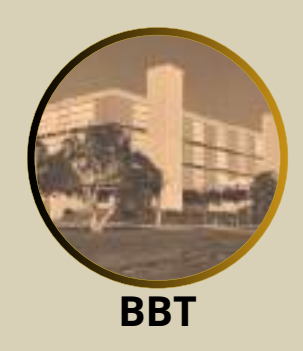

### 12. Preencher os <Dados da ficha catalográfica>

| 100000000000000000000000000000000000000                                                                                                    |                                                                   |                              |                            |                     |
|----------------------------------------------------------------------------------------------------|-------------------------------------------------------------------|------------------------------|----------------------------|---------------------|
| Palavra chave 01:                                                                                                    |                                                                   |                              |                            |                     |
| \$\$ \$ B                                                                                                    | 107                                                               |                              |                            |                     |
| Palavra chave 02:                                                                                                    | 17 m 2002-m 20                                                    |                              |                            |                     |
| ¢ \$ B                                                                                                    | I U 🤊                                                             |                              |                            |                     |
| Palavra chave 03:                                                                                                    | 14.2                                                              |                              |                            | _                   |
| ~~ <b>b</b>                                                                                                    | 1 2 7                                                             |                              |                            |                     |
| Adicionar palayra d                                                                                                    | have                                                              |                              |                            |                     |
| Automat paatra ti                                                                                                    | nave                                                              |                              |                            |                     |
|                                                                                                    |                                                                   |                              | 1                          |                     |
|                                                                                                    | 1                                                                 |                              |                            |                     |
| Ilustrações:                                                                                                    | Gráficos:                                                         | Tabelas:                     | Mapas:                     | Formulas:           |
| Ilustrações:                                                                                                    | Gráficos:                                                         | Tabelas:                     | Mapas:                     | Fórmulas            |
| Dustrações:                                                                                                    | Gráficos:<br>Sim<br>Coloridos                                     | Tabelas:<br>Sim<br>Coloridas | Mapas:<br>Sim<br>Coloridos | Fórmulas<br>C       |
| Ilustrações:<br>Sim<br>Coloridas<br>Anexos?<br>Nenhum<br>Um                                                                                                    | Gráficos:<br>Sim<br>Coloridos                                     | Tabelas:<br>Sim<br>Coloridas | Mapas:<br>Sim<br>Coloridos | Fórmulas:<br>C<br>C |
| Ilustrações:<br>Sim<br>Coloridas<br>Anexos?<br>Nenhum<br>Um<br>Vários                                                                                                    | Gráficos:<br>Sim<br>Coloridos                                     | Tabelas:<br>Sim<br>Coloridas | Mapas:<br>Sim<br>Coloridos | Fórmulas:<br>C      |
| Ilustrações:<br>Sim<br>Coloridas<br>Anexos?<br>Nenhum<br>Um<br>Vários                                                                                                    | Gráficos:<br>Sim<br>Coloridos                                     | Tabelas:<br>Sim<br>Coloridas | Mapas:<br>Sim<br>Coloridos | Fórmulas<br>C       |
| Ilustrações:<br>Sim<br>Coloridas<br>Anexos?<br>Nenhum<br>Um<br>Varios<br>Apêndices?<br>Nenhum                                                                                                    | Gràficos:<br>Sim<br>Coloridos                                     | Tabelas:                     | Mapas:<br>Sim<br>Coloridos | Fórmulas:<br>C<br>C |
| Ilustrações:<br>Sim<br>Coloridas<br>Anexos?<br>Nenhum<br>Um<br>Varios<br>Apêndices?<br>Nenhum<br>Um                                                                                                    | Gráficos:                                                         | Tabelas:                     | Mapas:                     | Fórmulas<br>C       |
| Ilustrações:<br>Sim<br>Coloridas<br>Anexos?<br>Nenhum<br>Um<br>Vários<br>Apêndices?<br>Nenhum<br>Um<br>Vários                                                                                                 | Gràficos:                                                         | Tabelas:                     | Mapas:<br>Sim<br>Cotoridoe | Fórmulas<br>C       |
| Ilustrações:<br>Sim<br>Coloridas<br>Anexos?<br>Nenhum<br>Um<br>Vários<br>Apêndices?<br>Nenhum<br>Um<br>Vários<br>Referências no final de o                                                                    | Gráficos:<br>Sim<br>Coloridos                                     | Tabelas:                     | Mapas:                     | Fórmulas<br>C       |
| Ilustrações:<br>Sim<br>Coloridas<br>Anexos?<br>Nenhum<br>Um<br>Vários<br>Apêndices?<br>Nenhum<br>Um<br>Vários<br>Referências no final de o<br>Sim<br>Sim<br>Se não, especi                                    | Gràficos:<br>Sim<br>Coloridos<br>cada capítulo?<br>ificar folhas. | Tabelas:                     | Mapas:<br>Sim<br>Cotoridoe | Fórmulas:<br>C      |
| Ilustrações:<br>Sim<br>Coloridas<br>Anexos?<br>Nenhum<br>Um<br>Vărios<br>Apêndices?<br>Nenhum<br>Um<br>Vărios<br>Referências no final de s<br>Sim<br>Sim<br>Se não, especi<br>Ano da defesa:                  | Gráficos:<br>Sim<br>Coloridos<br>cada capítulo?<br>ificar folhas. | Tabelas:                     | Mapas:                     | Fórmulas:<br>C      |
| Ilustrações:<br>Sim<br>Coloridas<br>Anexos?<br>Nenhum<br>Um<br>Vários<br>Apêndices?<br>Nenhum<br>Um<br>Vários<br>Referências no final de o<br>Sim<br>Se não, especi<br>Ano da defesa:                         | Gràficos:<br>Sim<br>Coloridos<br>cada capítulo?<br>ificar folhas. | Tabelas:                     | Mapas:<br>Sim<br>Cotoridoe | Fórmulas:<br>C      |
| Ilustrações:<br>Sim<br>Coloridas<br>Anexos?<br>Nenhum<br>Um<br>Varios<br>Apêndices?<br>Nenhum<br>Um<br>Varios<br>Referências no final de s<br>Sim<br>Se não, especi<br>Ano da defesa:<br>Trabalho Completo em | Gráficos:<br>Sim<br>Coloridos<br>cada capítulo?<br>ificar folhas. | Tabelas:                     | Mapas:<br>Sim<br>Coloridos | Fórmulas:<br>C      |

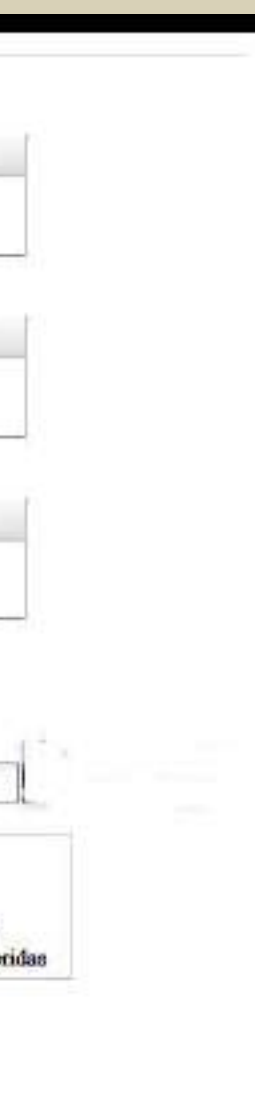

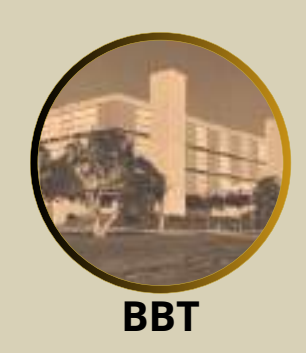

### 12.1 Exemplo de inserção dos <Dados da ficha catalográfica>

|        | 44.85       |       | -    |    | 1277 |     | ŕ |
|--------|-------------|-------|------|----|------|-----|---|
|        | 00          | B     | I    | Ū  |      |     |   |
|        | Dieta v     | eget  | aria | na |      |     |   |
| Palavr | a chave 02: |       |      |    |      |     |   |
|        | 20          | B     | I    | U  | 2    |     |   |
|        | Mulher      | es id | osas | 8  |      |     |   |
| Palavr | a chave 03: |       |      |    |      |     |   |
|        | 39          | B     | Ι    | Ū  | 2    |     |   |
|        | Saúde       |       |      |    |      |     |   |
| Palavr | a chave 04: |       |      |    |      |     |   |
|        | 30          | B     | Ι    | Ū  | 7    |     |   |
|        | Nutriçã     | 0     |      |    |      |     |   |
| Palavr | a chave 05: |       |      |    |      | N N |   |
|        | 30          | B     | Ι    | Ū  | 7    |     | - |
|        |             |       |      |    |      |     |   |

12.2 Palavra-chave

Registre palavras ou expressões que representam o conteúdo do trabalho. Devem aparecer em ordem crescente de importância. Evite termos redundantes ou repetitivos. Registrar pelo menos 3 (três) palavras-chave, as demais devem ser registradas em função da necessidade e amplitude de temas do conteúdo.

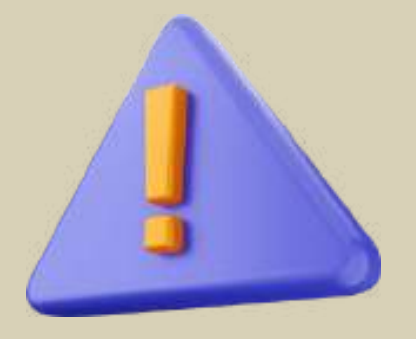

A Seção de Catalogação e Classificação usa vocabulários controlados para representação dos assuntos. Por isso, as palavras-chave enviadas não necessariamente irão coincidir com os assuntos da ficha catalográfica.

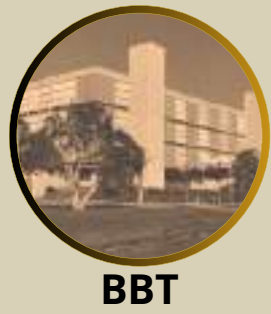

## 12.3 Paginação e ilustrações

| 123 f.         |           |          |           |           |
|----------------|-----------|----------|-----------|-----------|
|                |           |          |           | T/ 1      |
| Ilustrações: < | Gráficos: | Tabelas: | Mapas: <  | Formulas: |
| 🗹 Sim          | 🗹 Sim     | 🗹 Sim    | 🗹 Sim     | 🗹 Sim     |
| Coloridan      | Coloridos |          | Coloridos | Colorida: |

O número total de folhas refere-se à quantidade total de folhas contadas (a capa e a ficha catalográfica não são contadas). Em tese/dissertação é utilizado apenas o anverso da folha.

Selecione os tipos de ilustrações contidas no trabalho e se são coloridas.

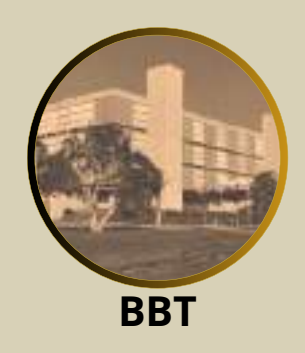

## 12.4 Anexo(s) e apêndice(s)

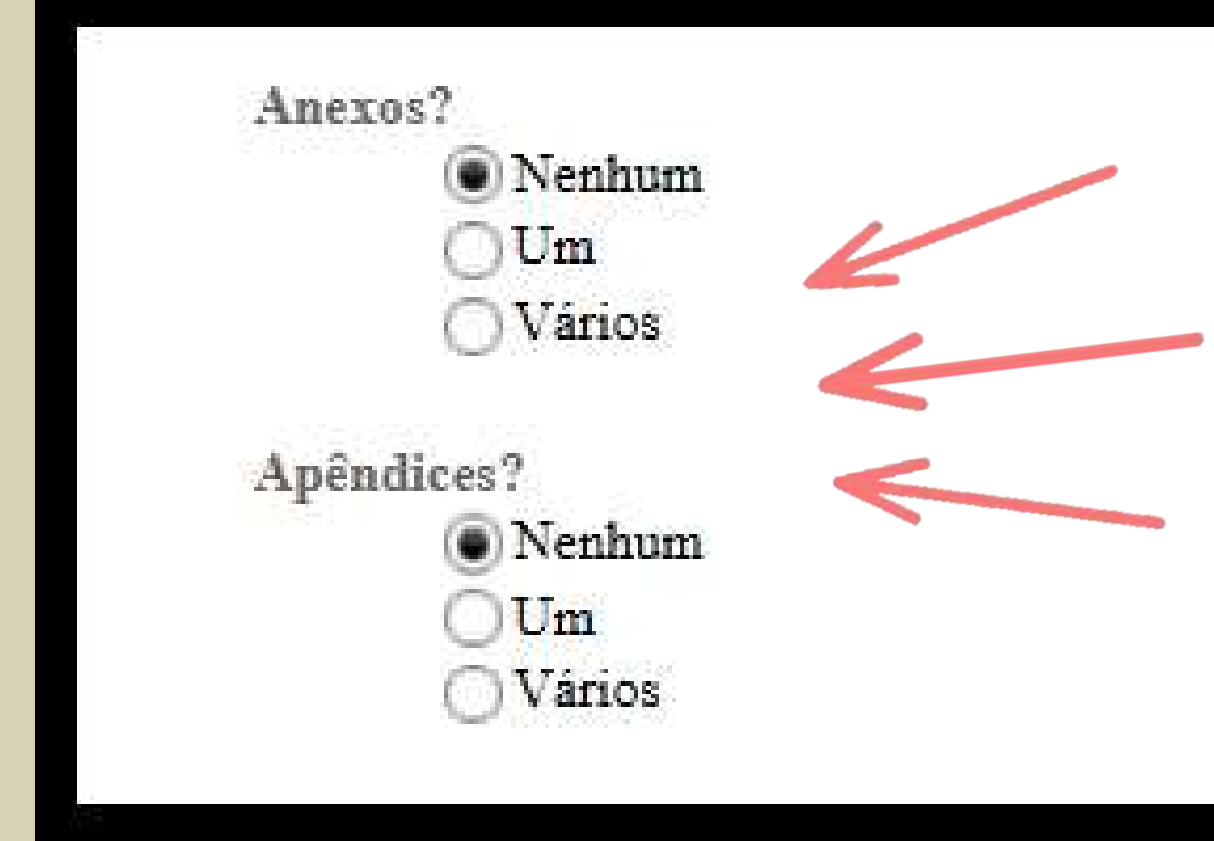

Há anexo ou apêndice? Quantos?

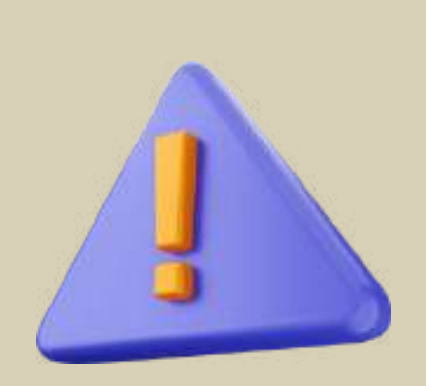

Anexo: Texto ou documento não elaborado pelo autor, que serve de fundamentação, comprovação e ilustração Apêndice: Texto ou documento elaborado pelo autor, a fim de complementar sua argumentação, sem prejuízo da unidade nuclear do trabalho.

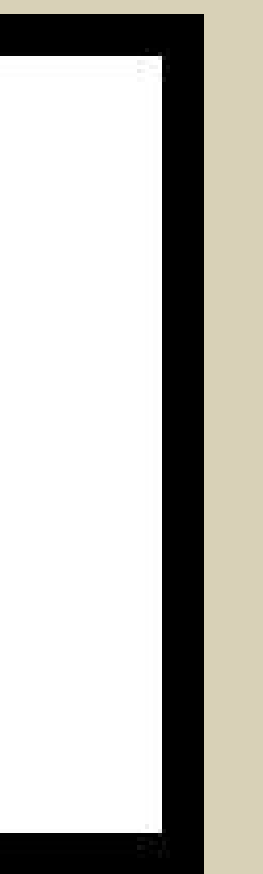

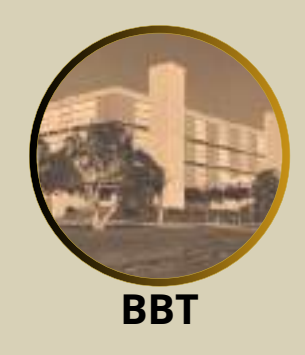

### **12.5 Referências**

Referências no final de cada capítulo? Sim

Se não, especificar folhas.

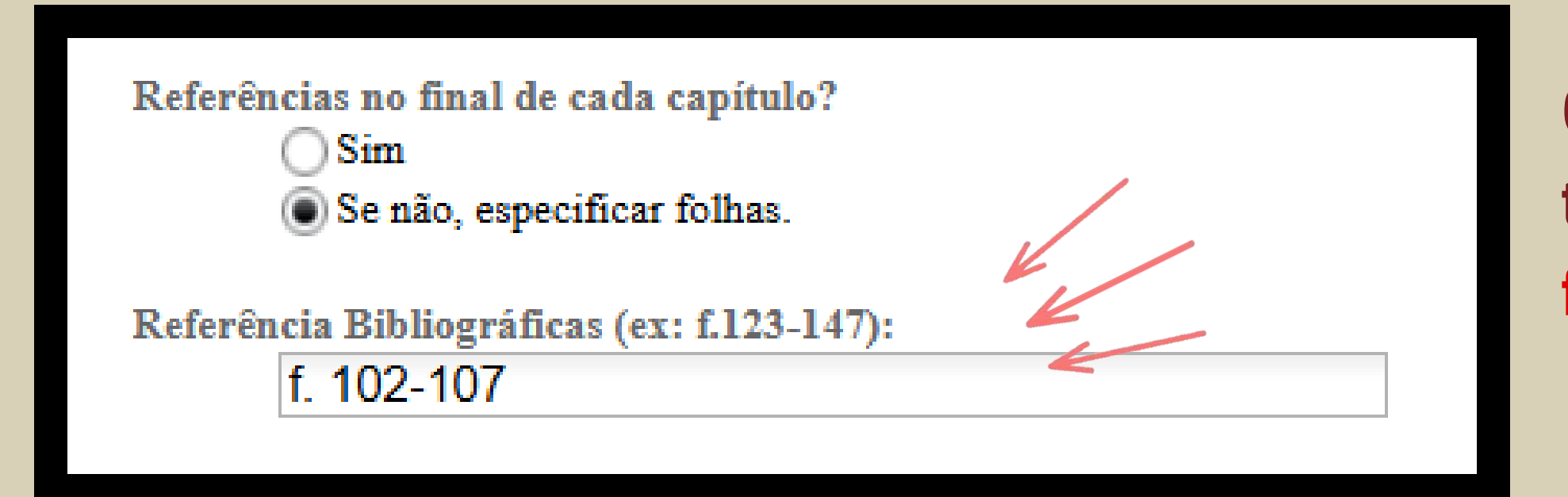

Caso as referências estiverem no final do trabalho, "especificar a folha inicial e folha final".

### Caso as referências estejam no final de cada capítulo, selecione "Sim".

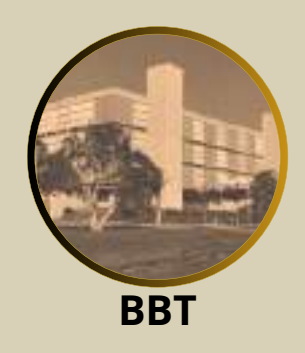

### 12.6 Ano da defesa

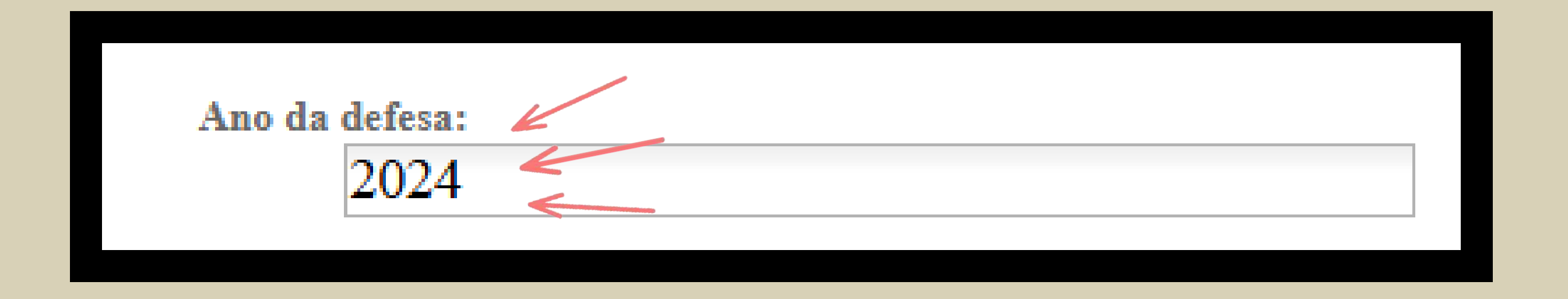

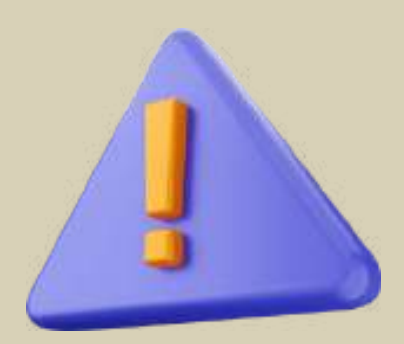

Mesmo sendo entregue em ano subsequente, o ano usado na ficha catalográfica é o 'ANO DA DEFESA'.

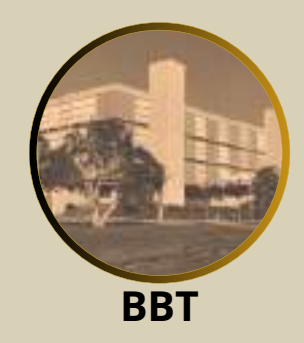

## 12.7 Trabalho completo em formato digital (.pdf)

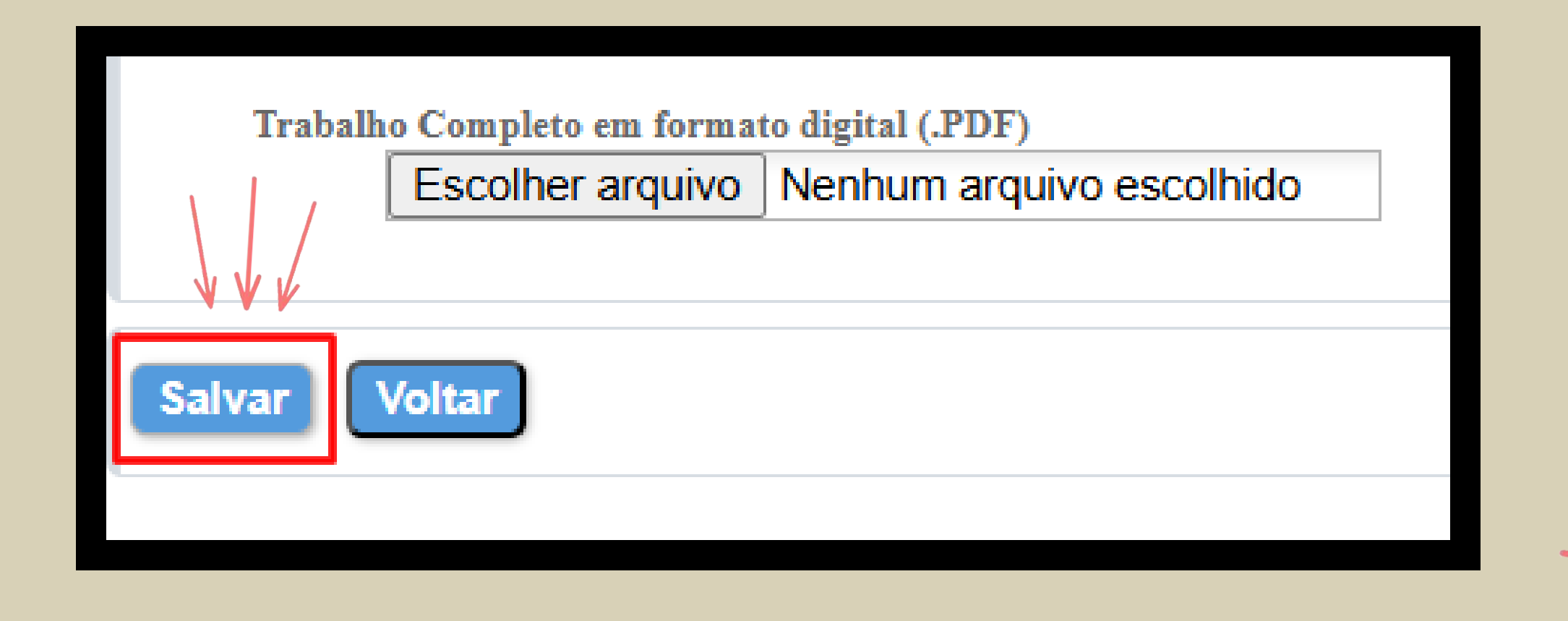

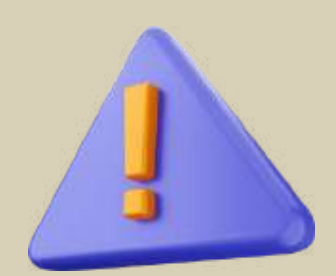

O arquivo em formato digital (.pdf) com o trabalho completo a ser inserido é o arquivo gerado no AcademicoPG com a marca d'água 'Rascunho' ou 'Draft'.

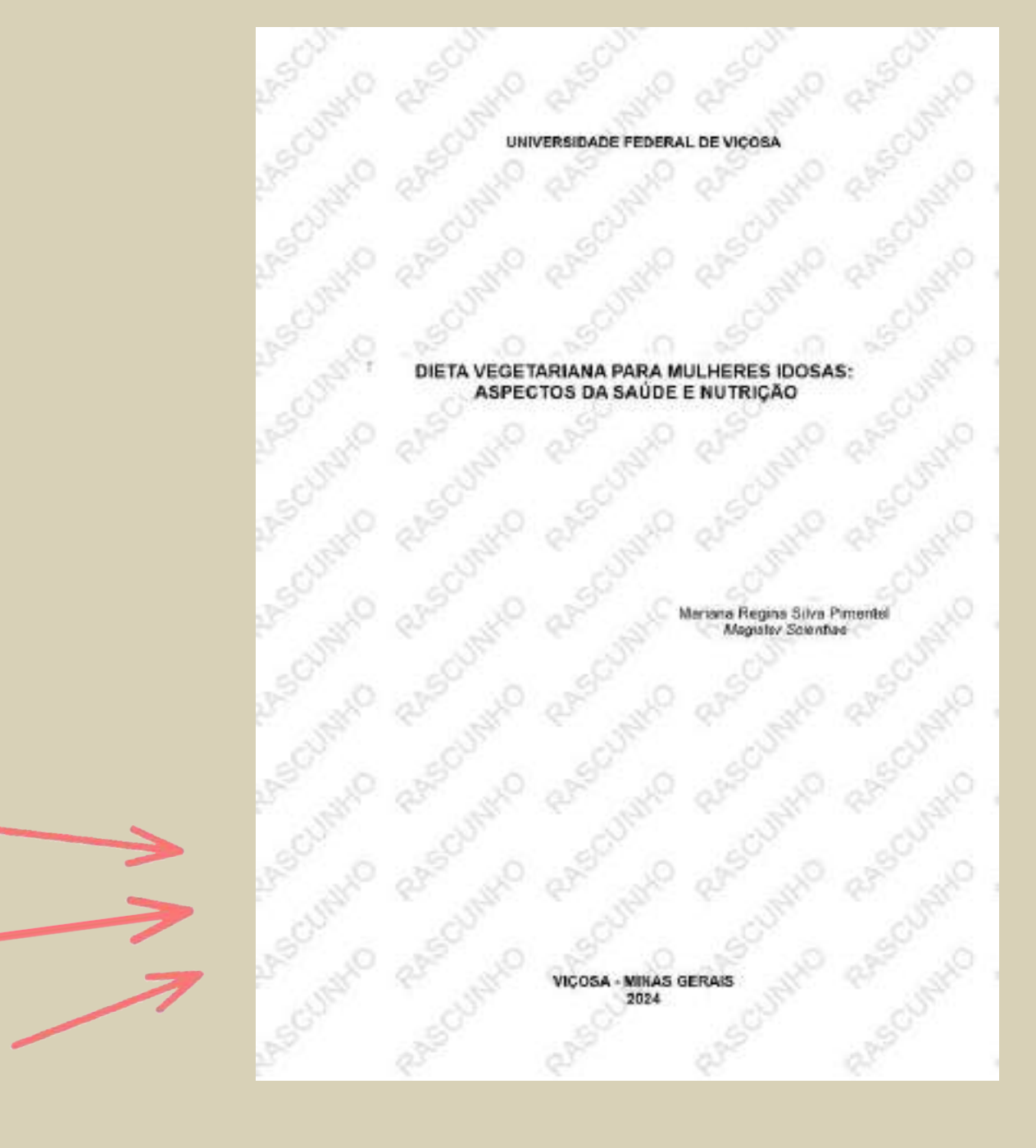

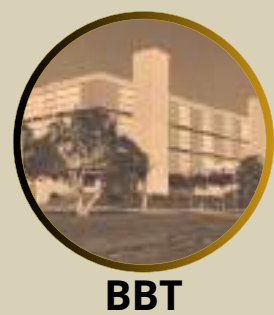

### Após clicar em 'Salvar' irá aparecer a seguinte tela:

|                         | Ficha Cat<br>Biblioteca                                 | talográfica<br>Central da UFV                       | Sair                |
|-------------------------|---------------------------------------------------------|-----------------------------------------------------|---------------------|
| Ficha catalográfica Aut | enticar Ficha Fale conos                                | 0                                                   |                     |
| Solicitação realiza     | ada com sucesso! 🗨                                      |                                                     |                     |
|                         | 7                                                       |                                                     |                     |
|                         |                                                         |                                                     |                     |
|                         | UNIVERSIDADE FEI<br>BIBLIOTECA CENTR<br>SEÇÃO DE CATALO | DERAL DE VIÇOSA<br>RAL<br>GAÇÃO E CLASSIFICAÇÃO     | FICHA CATALOGRÁFICA |
|                         |                                                         |                                                     |                     |
|                         | IN                                                      | FORMAÇÕES DA SOLICIT                                | AÇÃO                |
|                         | PROTOCOLO:<br>AUTOR:                                    | 202412100954062171<br>Mariana Regina Silva Pimentel |                     |
| TIPO                    | DE DOCUMENTO:                                           | Tese (doutorado)                                    | ~                   |
|                         | CURSO:<br>DATA CRIAÇÃO:                                 | Doutorado em Ciência da Nutriçã<br>10/12/2024       | io                  |

Na tela aparecerá as informações da solicitação da ficha catalográfica, a seguir será gerado automaticamente um e-mail para a equipe responsável pela elaboração da ficha catalográfica.

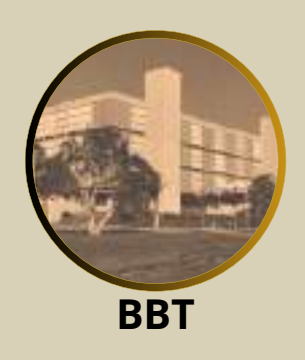

|                       | Ficha Catalográfica<br>Biblioteca Central da UFV                |                    |          | <u>Sair</u> |
|-----------------------|-----------------------------------------------------------------|--------------------|----------|-------------|
| Ficha catalográfica A | utenticar Ficha Fale conosco                                    |                    |          |             |
|                       | Solicitar confecção de Ficha Catalográfica<br>Suas solicitações |                    |          |             |
| Protocolo             | Titulo                                                          | Data de<br>criação | Situação | Ação        |
| 202412100954062171    | Dieta vegetariana para mulheres idosas                          | 10/12/2024         | Pendente | Aguarde     |

### Enquanto a ficha catalográfica é elaborada no sistema aparecerá a situação 'Pendente'

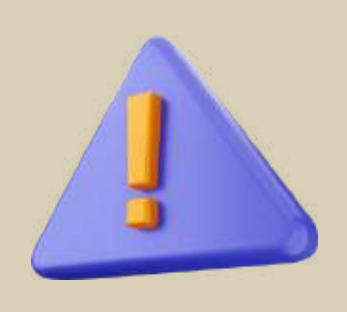

A ficha catalográfica será elaborada no prazo de até 7 dias úteis. O solicitante receberá um e-mail informando a aprovação da ficha ou indicando eventuais ajustes que precisem ser feitos.

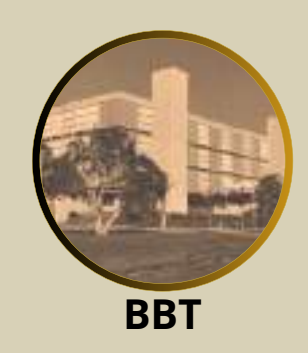

# 13. E-mail de aprovação da ficha catalográfica

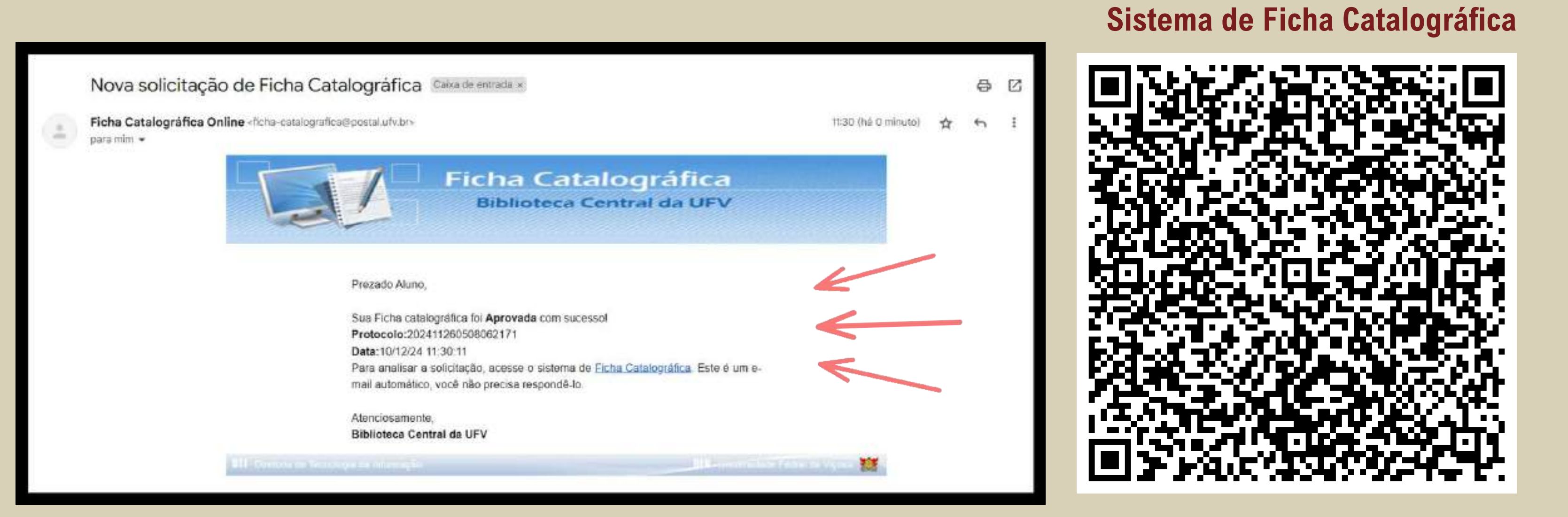

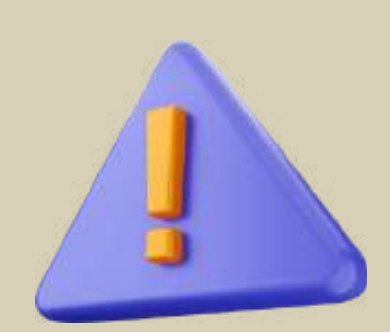

O solicitante receberá no e-mail cadastrado na solicitação (preferencialmente 'email@ufv.br') a notificação de ficha catalográfica 'Aprovada'. O Sistema de Ficha Catalográfica deverá ser acessado no QR Code acima, para baixar a ficha catalográfica ou para pedir a edição da mesma, caso haja algum ajuste a ser feito.

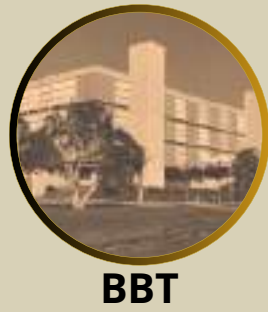

## 14. Baixar Ficha catalográfica aprovada

| Ficha Catalográfica<br>Biblioteca Central da UFV       |                  |
|--------------------------------------------------------|------------------|
| Ficha catalográfica Autenticar Ficha Fale conosco      |                  |
| Solicitar confecção<br>Listar<br>Seja bem-vindo ao Fic | ha Catalográfica |
| DTI - Diretoria de Tecnologia da Informação            |                  |

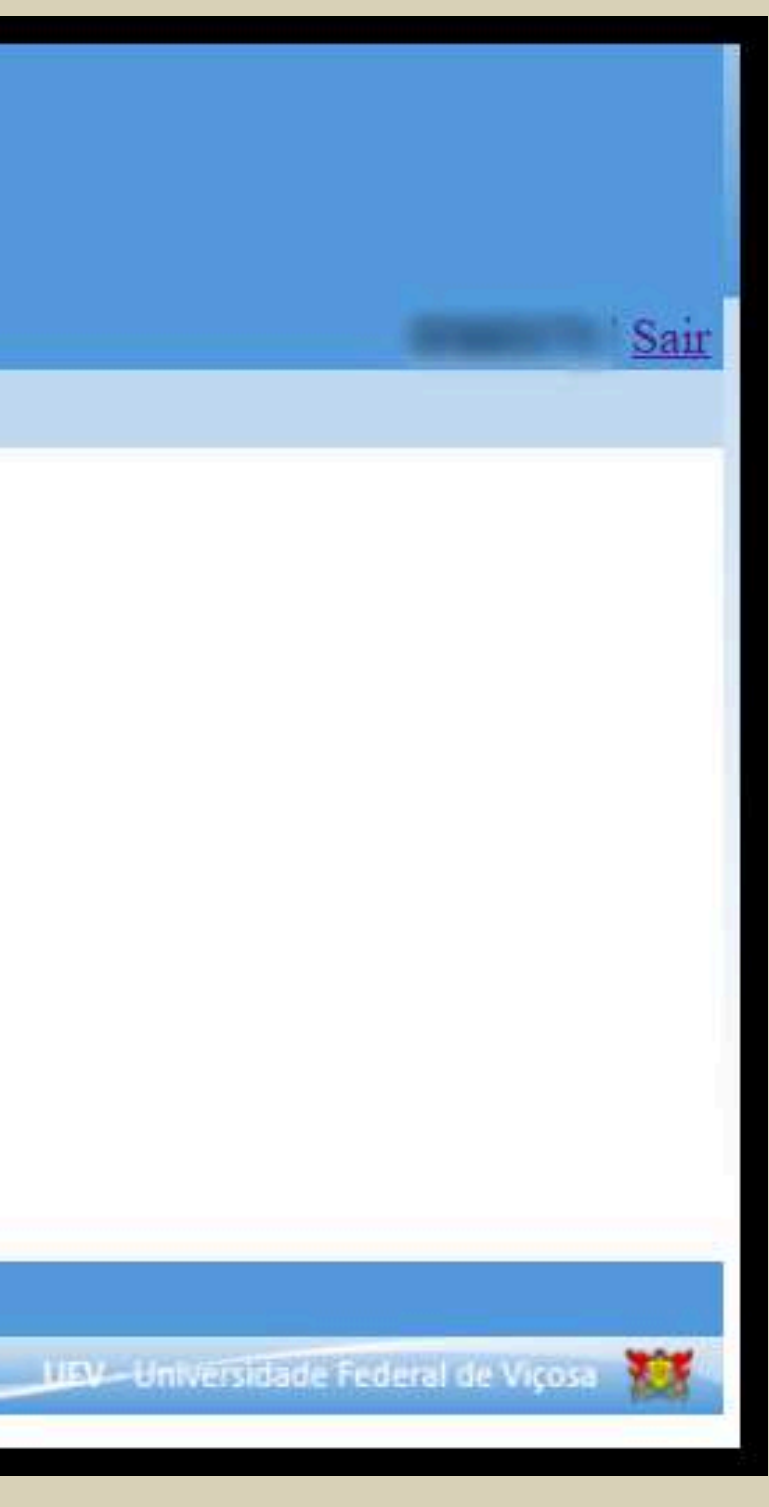

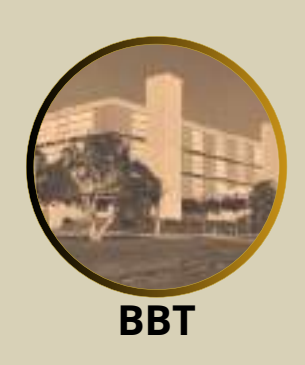

### **Selecione <visualizar>**

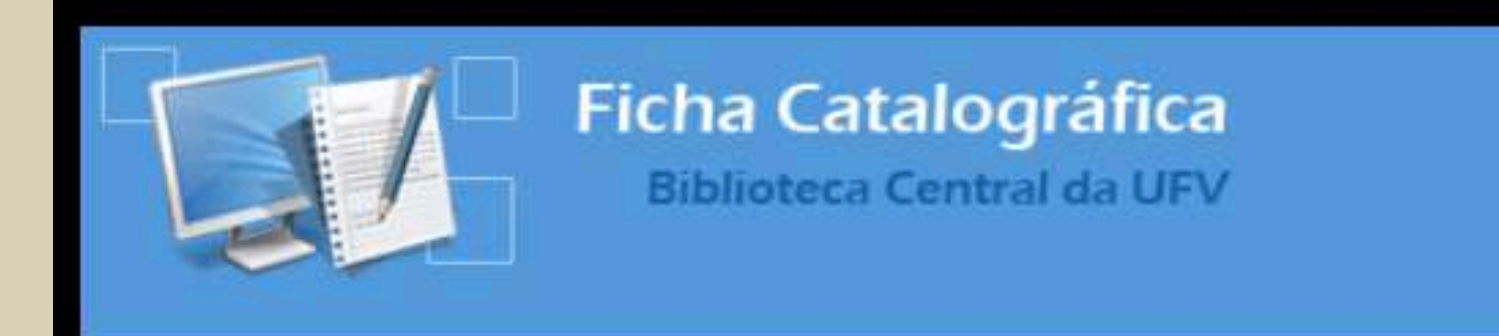

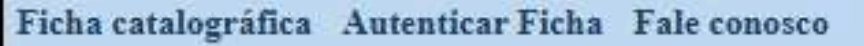

Solicitar confecção de Ficha Catalográfica

Suas solicitações

| Titulo                                 | Da                                                                                         |
|----------------------------------------|--------------------------------------------------------------------------------------------|
| Dieta vegetariana para mulheres idosas |                                                                                            |
| Dieta vegetariana para mulheres idosas |                                                                                            |
|                                        | Titulo<br>Dieta vegetariana para mulheres idosas<br>Dieta vegetariana para mulheres idosas |

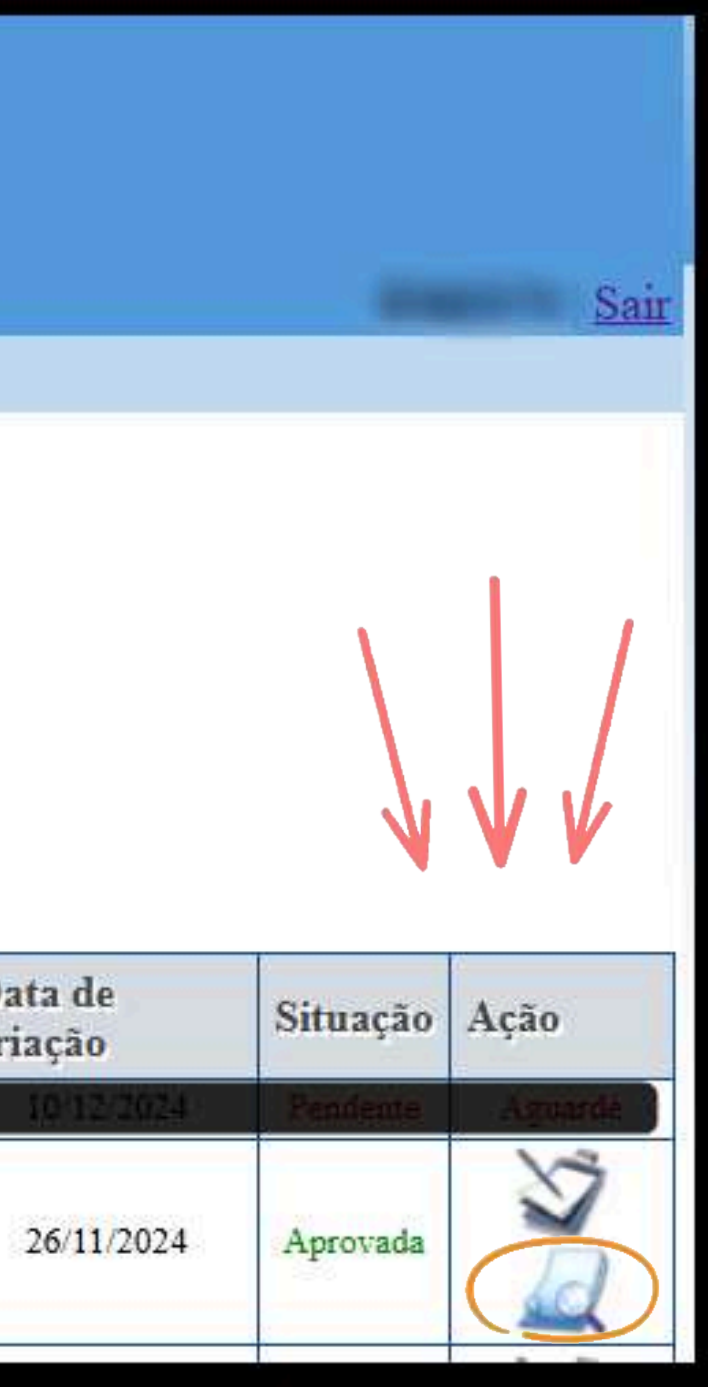

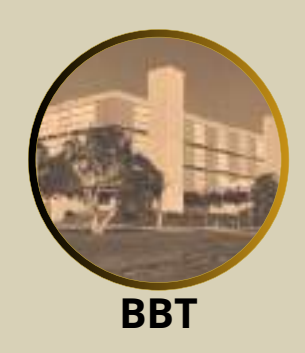

### Clicar em: OBTER EM FORMATO DIGITAL.PDF e fazer o download do arquivo

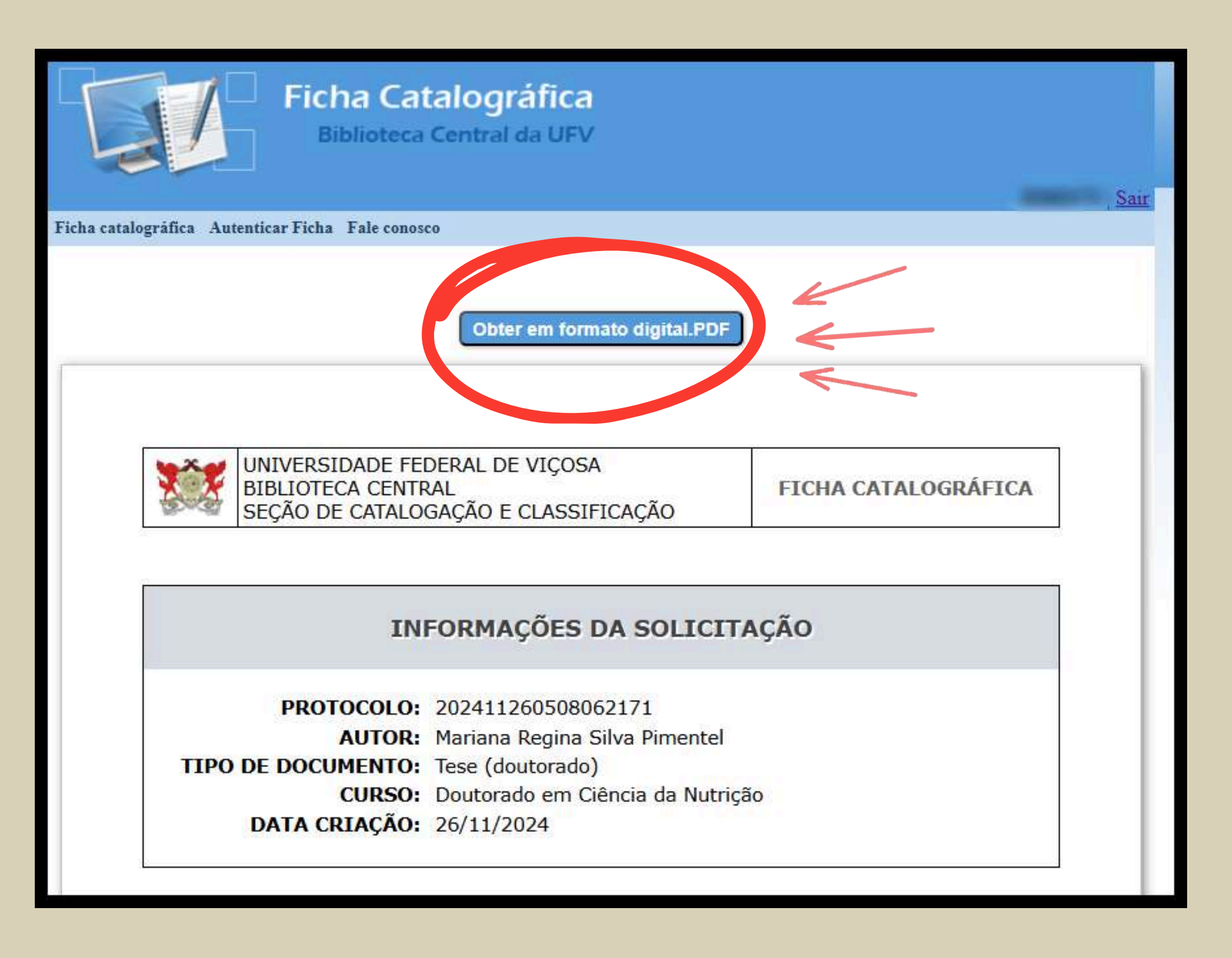

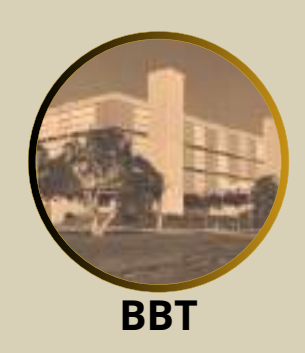

### **ARQUIVO EM PDF DA FICHA CATALOGRÁFICA PRONTA**

### FICHA CATALOGRÁFICA COM A IDENTIFICAÇÃO DO(A) BIBLIOTECÁRIO(A) RESPONSÁVEL

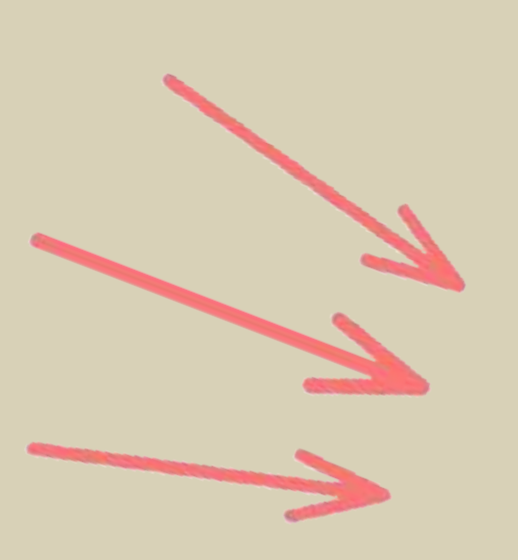

### Ficha catalográfica elaborada pela Biblioteca Central da Univers Federal de Viçosa - Campus Viçosa

| Т     |                                                         |
|-------|---------------------------------------------------------|
|       | Pimentel, Mariana Regina Silva, 1983-                   |
| P644d | Dieta vegetariana para mulheres idosas: aspectos da sa  |
| 2024  | nutrição / Mariana Regina Silva Pimentel Viçosa, MG, 20 |
|       | 1 tese eletrônica (110 f.): il. (algumas color.).       |
|       |                                                         |

Inclui anexo. Inclui apêndice. Orientador: João Silva Neto. Tese (doutorado) - Universidade Federal de Viçosa, Departamento de Arquitetura e Urbanismo, 2024. Referências bibliográficas: f. 94-101. DOI: http://doi.org/10.47328/ufv.btt.2024.000 Modo de acesso: World Wide Web.

 Idosas - Nutrição. 2. Idosas - Saúde e higiene.
Vegetarianismo. 4. Alimentos vegetarianos. I. Silva Neto João, 1953-. II. Universidade Federal de Viçosa. Departame de Arquitetura e Urbanismo. Doutorado em Ciência da Nutr III. Título.

CDD 22. ed. 613.262

Bibliotecário(a) responsável: Alice Regina Pinto Pires CRB-6/2523

| ctos da saúde e<br>sa, MG, 2024.<br>Viçosa,<br>0       |
|--------------------------------------------------------|
| √içosa,<br>0                                           |
| 0                                                      |
|                                                        |
| ene.<br>Silva Neto,<br>Departamento<br>ia da Nutrição. |
| B-6/2523                                               |

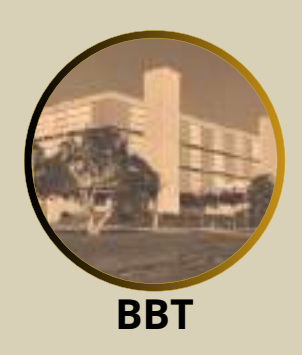

### 15. Edição da ficha catalográfica

| Ficha Catalográfica<br>Biblioteca Central da UFV                       |
|------------------------------------------------------------------------|
| Ficha catalográfica Autenticar Ficha Fale conosco                      |
| Solicitar confecção<br>Listar<br>Seja bem-vindo ao Ficha Catalográfica |
| DTI - Diretoria de Tecnologia da Informação                            |

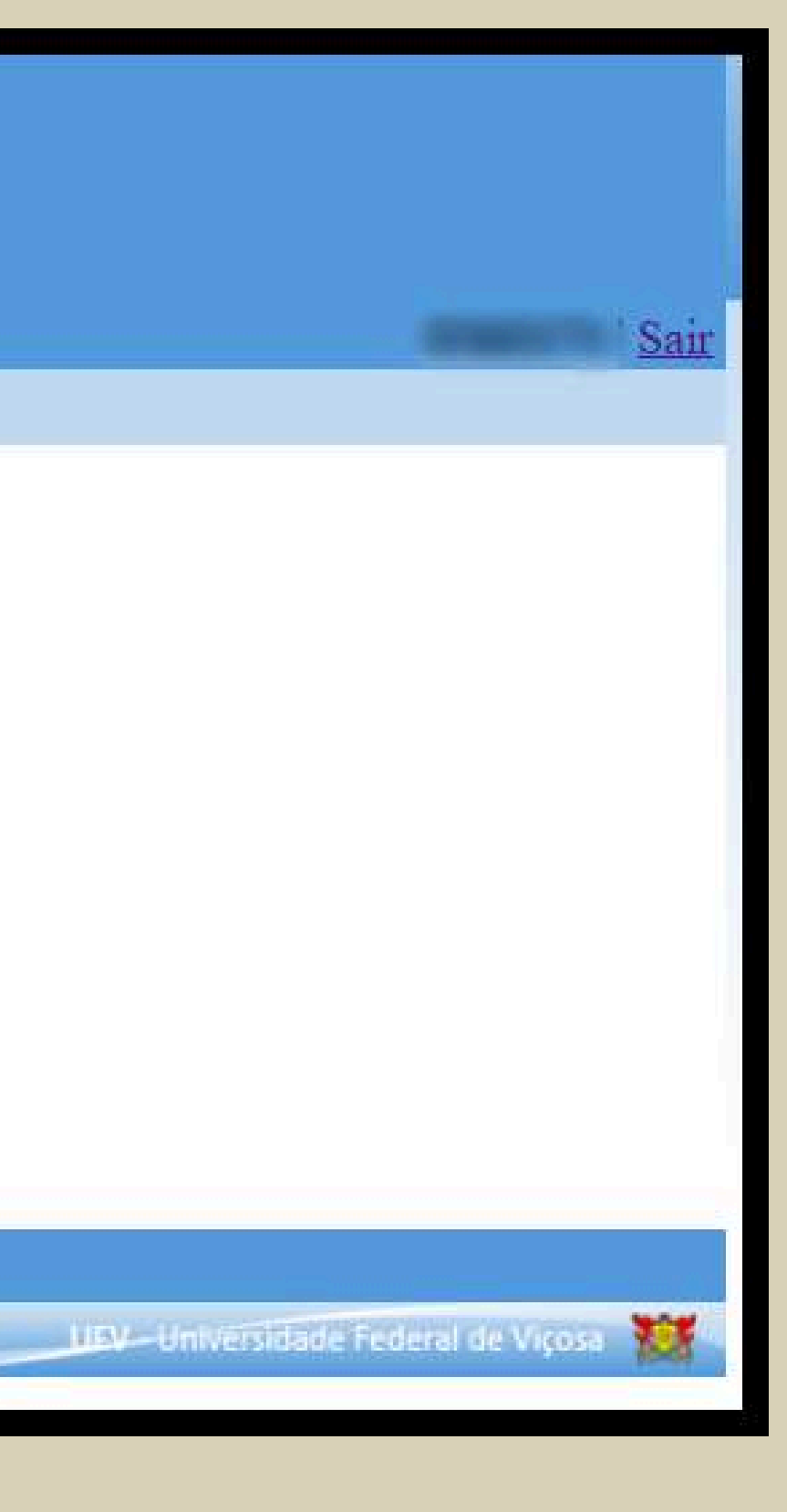

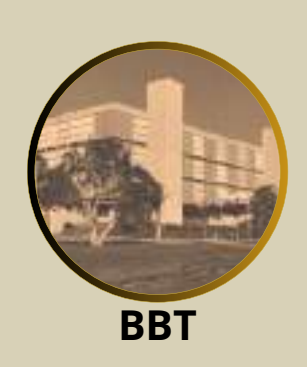

### **Selecione <editar>**

|                       | Ficha Catalográfica<br>Biblioteca Central da UFV       |           |
|-----------------------|--------------------------------------------------------|-----------|
| Ficha catalográfica A | utenticar Ficha Fale conosco                           |           |
|                       | Solicitar confecção de Ficha Cata<br>Suas solicitações | lográfica |
| Protocolo             | Titulo                                                 | D         |
| 202412100954062171    | Dieta vegetamene para mulheres idosas                  |           |
| 202411260508062171    | Dieta vegetariana para mulheres idosas                 |           |

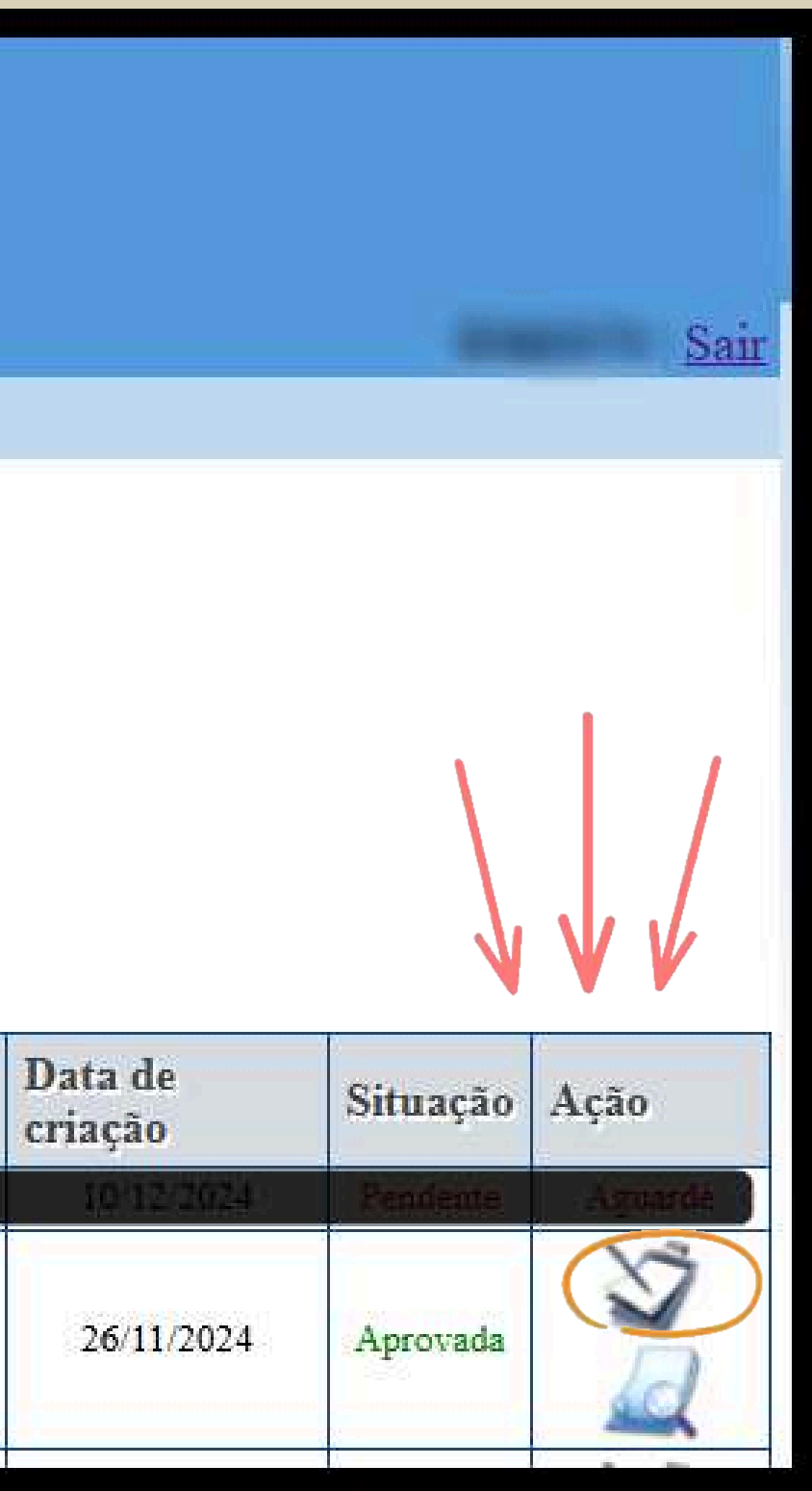

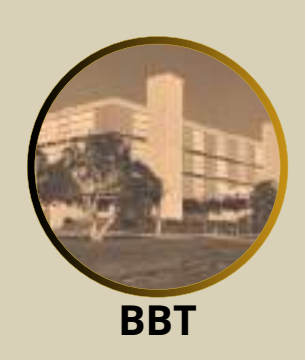

# ATENCAO

Os cabeçalhos de assunto não devem ser alterados durante a edição. Caso seja necessário alterar ou remover algum, solicite a modificação por email.

No caso de edição da ficha catalográfica, o prazo de entrega não será aplicável. O solicitante poderá entrar em contato por e-mail ou telefone para solicitar a correção, que será realizada de forma pontual.

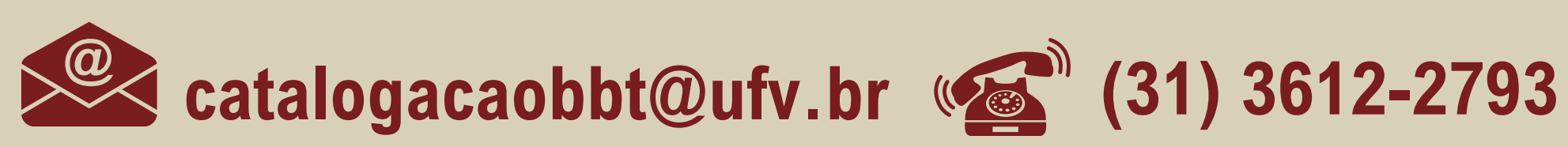

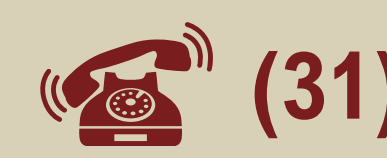

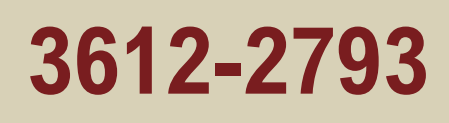

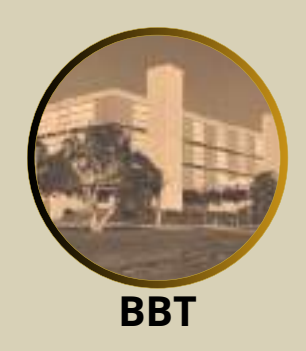

# PASSO 3

# TERMINAR O PROCESSO DE ENTREGA DE TESE/DISSERTAÇÃO NO SISTEMA ACADEMICOPG

**ANEXAR A FICHA CATALOGRÁFICA;** 

**CONFERIR O DOCUMENTO COMPLETO;** 

**VENVIAR A TESE/DISSERTAÇÃO PARA APRECIAÇÃO DO ORIENTADOR;** 

**APROVAR A TESE/DISSERTAÇÃO (APROVAÇÃO DO ORIENTADOR);** 

**HOMOLOGAR A TESE/DISSERTAÇÃO (HOMOLOGAÇÃO DA PPG);** 

**CONFECCIONAR O DIPLOMA.** 

DO ORIENTADOR DRIENTADOR); ÃO DA PPG);

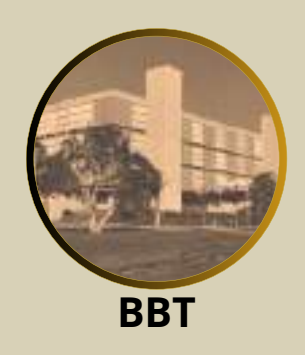

### 16. Acesse o Sistema AcademicoPG para terminar os trâmites de entrega

| UFV | Acesso a sistemas |                                                                           |
|-----|-------------------|---------------------------------------------------------------------------|
|     |                   | Continue seu acesso com<br>CPF ou ID Estrangeiro<br>99999999999<br>Seriha |
|     |                   | Entrar<br>Estautici a sonha                                               |
|     |                   | Entrar com gov.br                                                         |
|     |                   |                                                                           |

Para acessar o Sistema AcademicoPG, coloque o número de CPF ou ID Estrangeiro e a senha do sistema UFV.

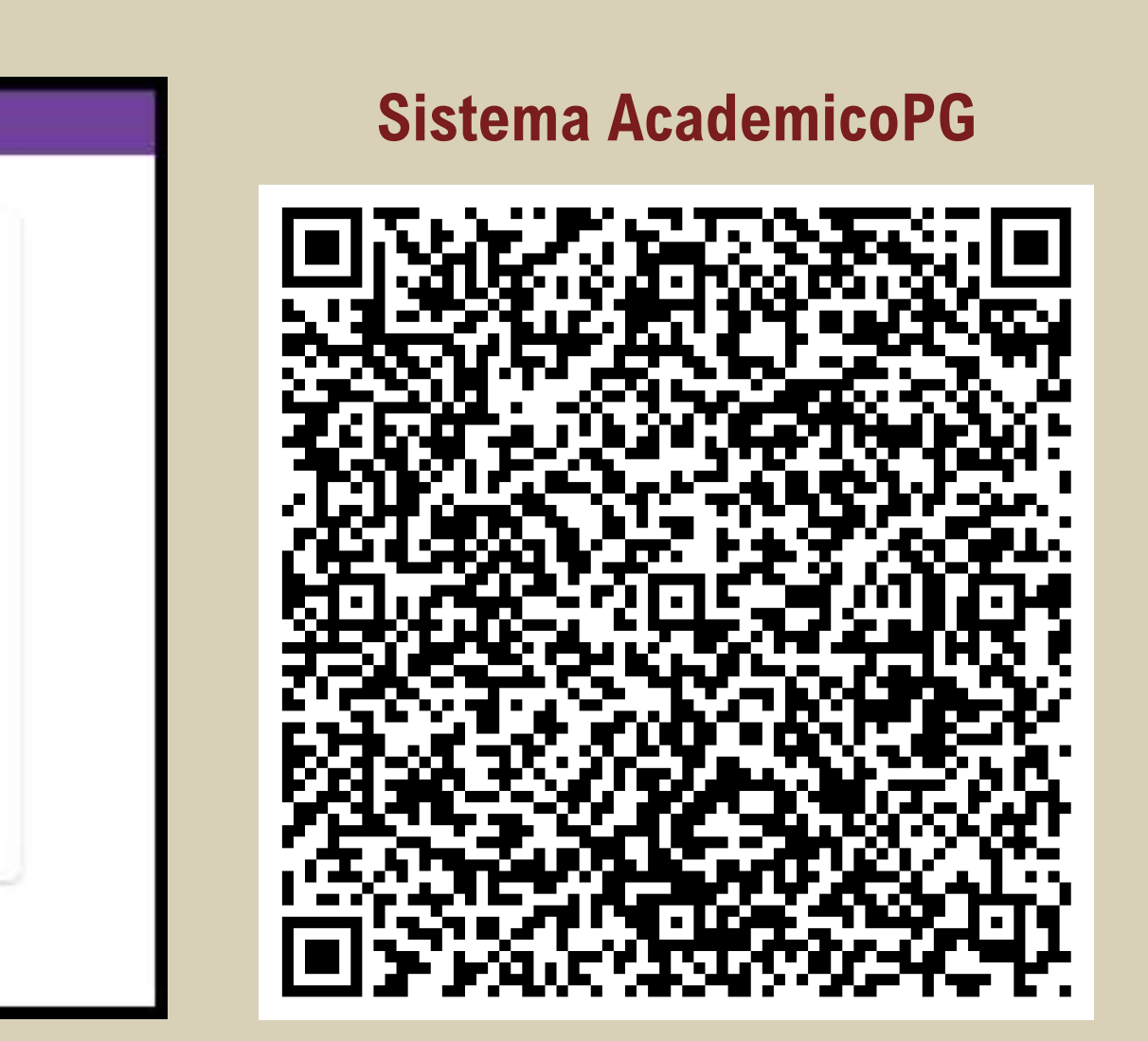

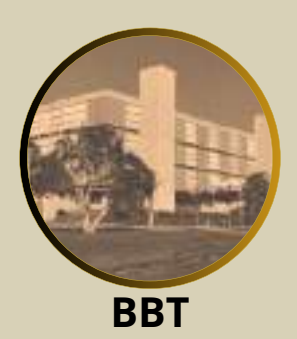

### 16.1 Anexar a ficha catalográfica

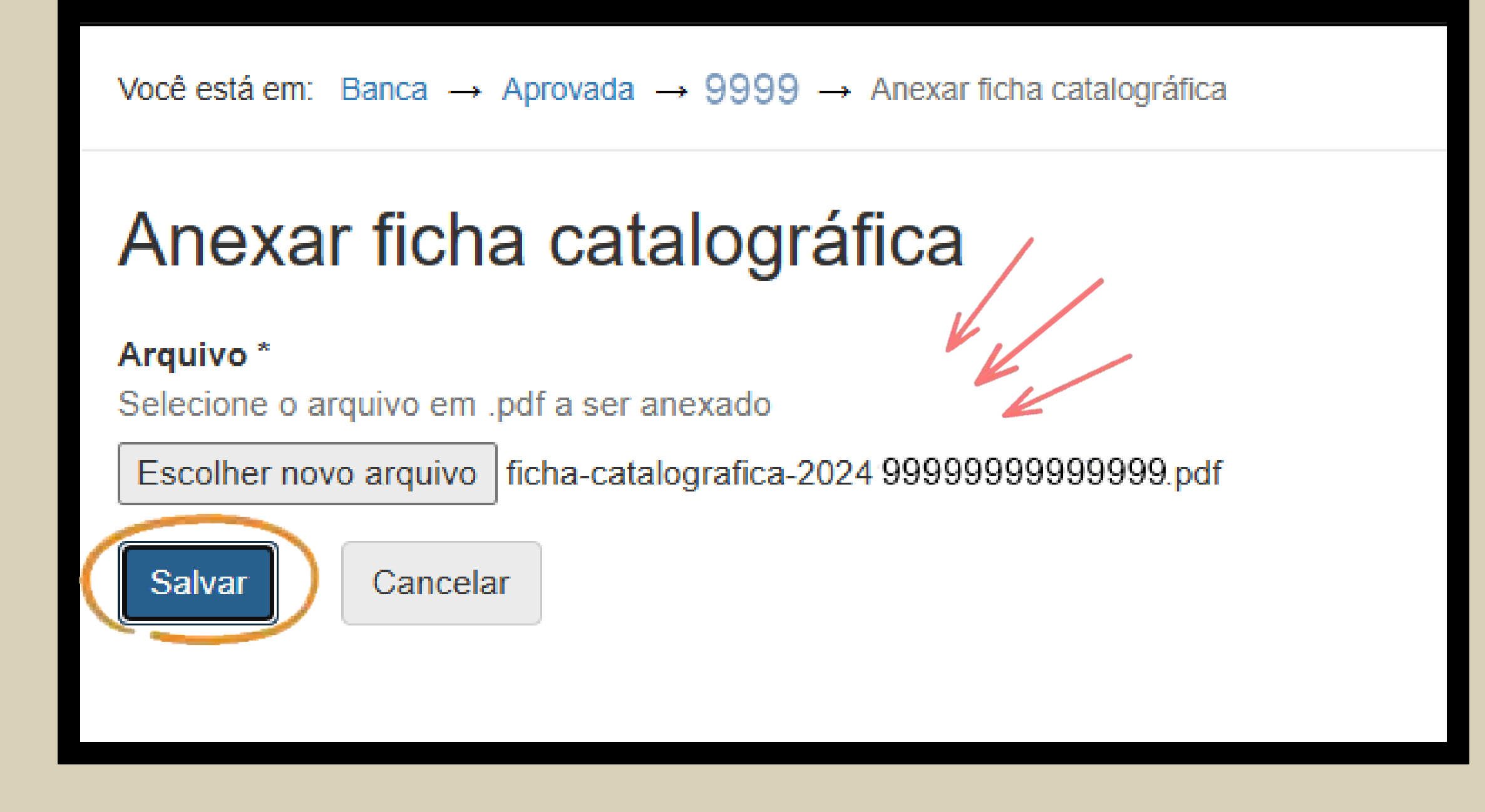

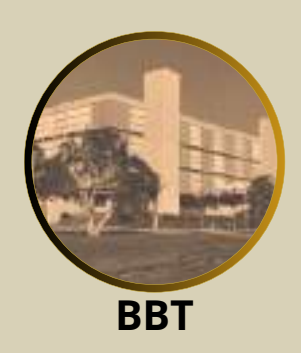

## **16.2 Visualizar o documento completo**

Ficha catalográfica atualizada com sucesso.

|       | 1  | 12       | ~ •   |         |                                        |
|-------|----|----------|-------|---------|----------------------------------------|
| Banca | de | disserta | cao A | provada | Aguardando encaminhamento do estudante |
|       |    |          |       |         |                                        |

Primeiro preencha os textos das páginas pré-textuais e anexe o arquivo da dissertação/tese em PDF. Em seguida, emita o PDF e solicite sua ficha catalográfica à BBT. Feito isso, anexe a ficha catalográfica ao sistema e emita seu documento final. Por fim, encaminhe o documento para assinatura de seu orientador clicando em "Enviar".

A No arquivo da dissertação/tese, a numeração das páginas inicia-se na primeira página após o sumário, observando o seguinte: as páginas anteriores são contabilizadas, mas não são numeradas (são as chamadas) páginas pré-textuais), com exceção da página da ficha catalográfica que não é contabilizada. Se seu trabalho tiver 10 folhas pré-textuais, excluindo-se a ficha catalográfica, a primeira folha após o sumário será numerada com o número 11. O documento final deve ser submetido até o dia xx/xx/xxxx

A Conforme Art.70 do Regimento Geral de Pós-Graduação, você tem até xx/xx/xxxx para submeter a versão final de sua tese/dissertação no sistema.

Elaborar páginas pré-textuais..

Anexar arquivo da tese/dissertação...

Emitir PDF para solicitação da ficha catalográfica

Anexar ficha catalográfica.

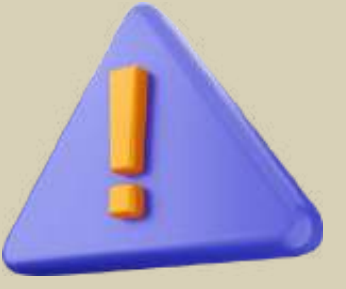

Após anexar a ficha catalográfica, o estudante deve conferir todo o arquivo do trabalho. Se estiver tudo correto, poderá prosseguir com o envio. Caso haja algum ajuste a ser feito, ele deve ser realizado antes de enviar o arquivo.

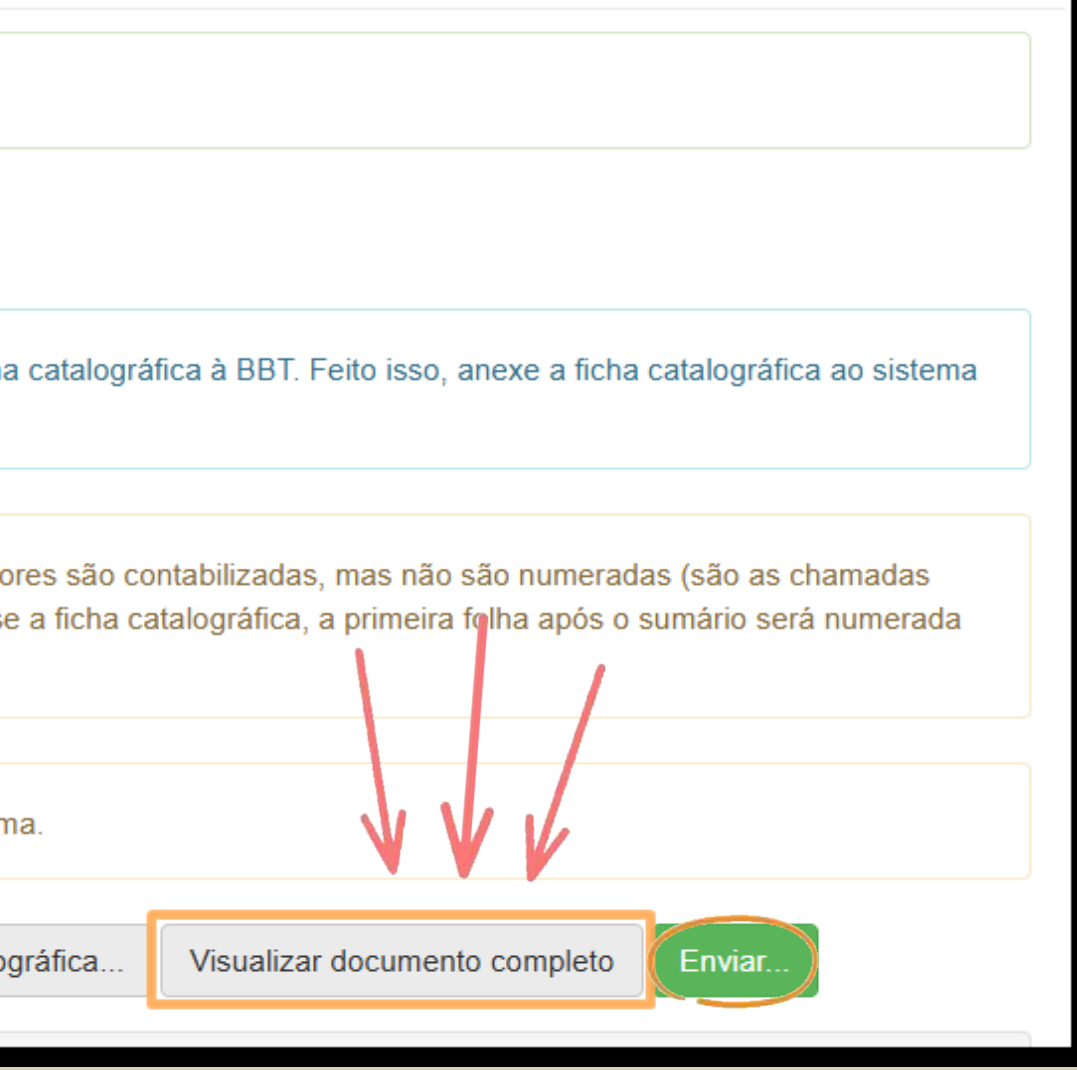

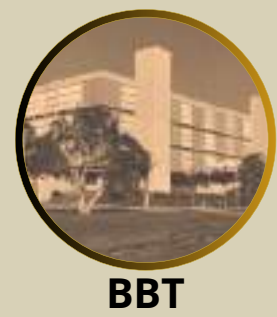

### 16.3 Enviar o trabalho

| Esta e uma medida de segurança solicitada por Academico |                                                            |  |
|---------------------------------------------------------|------------------------------------------------------------|--|
| O Confirmo d                                            | o encaminhamento deste trabalho final de dissertação/tese. |  |
| CPF ou ID Estran                                        | igeiro *                                                   |  |
| 999999                                                  | 999999                                                     |  |
| Nome completo                                           |                                                            |  |
| Mariana                                                 | Regina Silva Pimentel 🛛 🧼                                  |  |
| Senha *                                                 |                                                            |  |
|                                                         |                                                            |  |
|                                                         |                                                            |  |

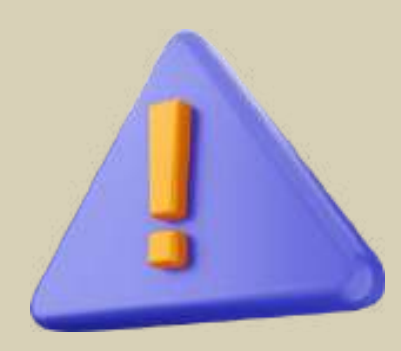

Após conferir o arquivo final, o estudante está apto a enviá-lo para análise de seu orientador. Neste momento, será solicitada a confirmação da senha, o que configura a assinatura digital do estudante.

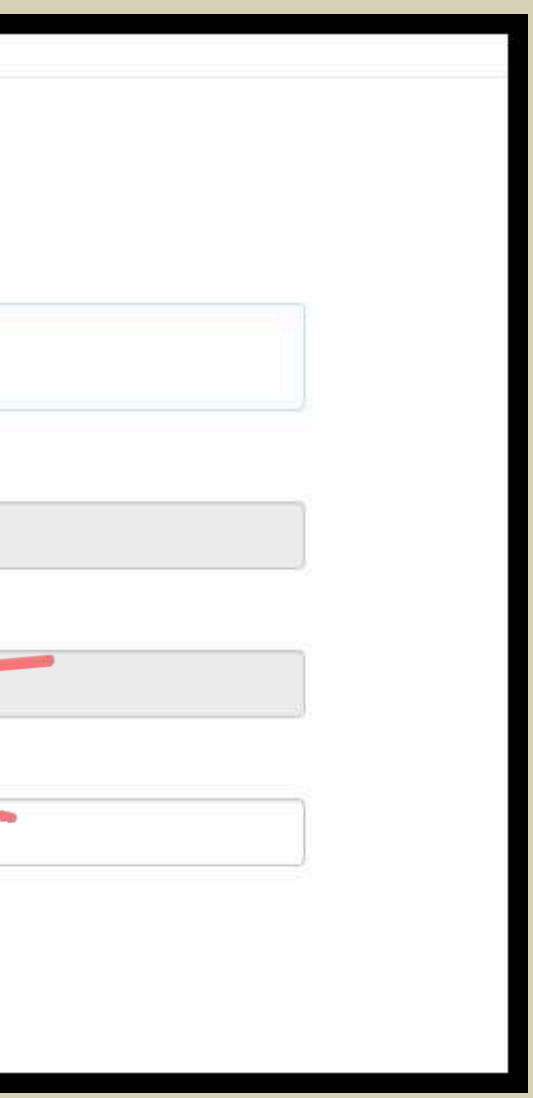

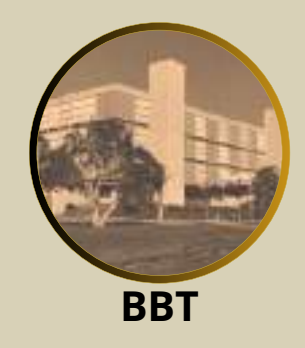

# ATENCAO

O orientador será notificado por e-mail para apreciação e assinatura.

Com a aprovação do orientador, o processo é encaminhado para a PPG.

Após a homologação pela PPG, o pedido de confecção do diploma é automaticamente enviado ao Registro Escolar.

**O estudante será notificado por e-mail.** 

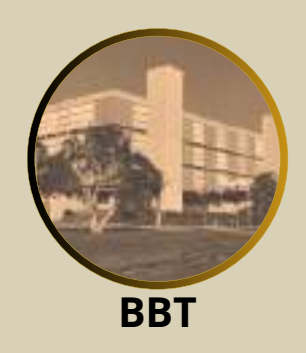

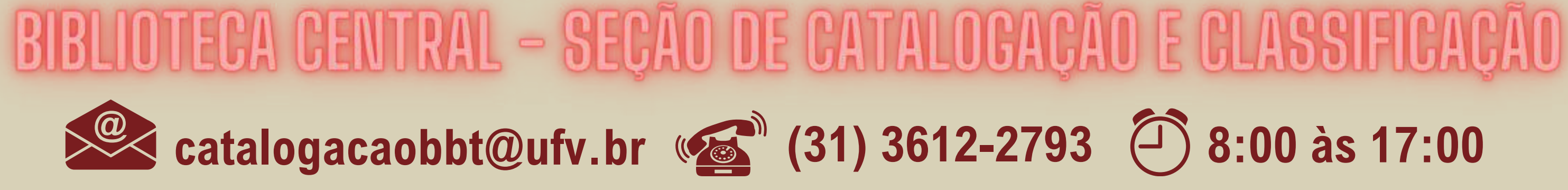

### Sistema Academico PG

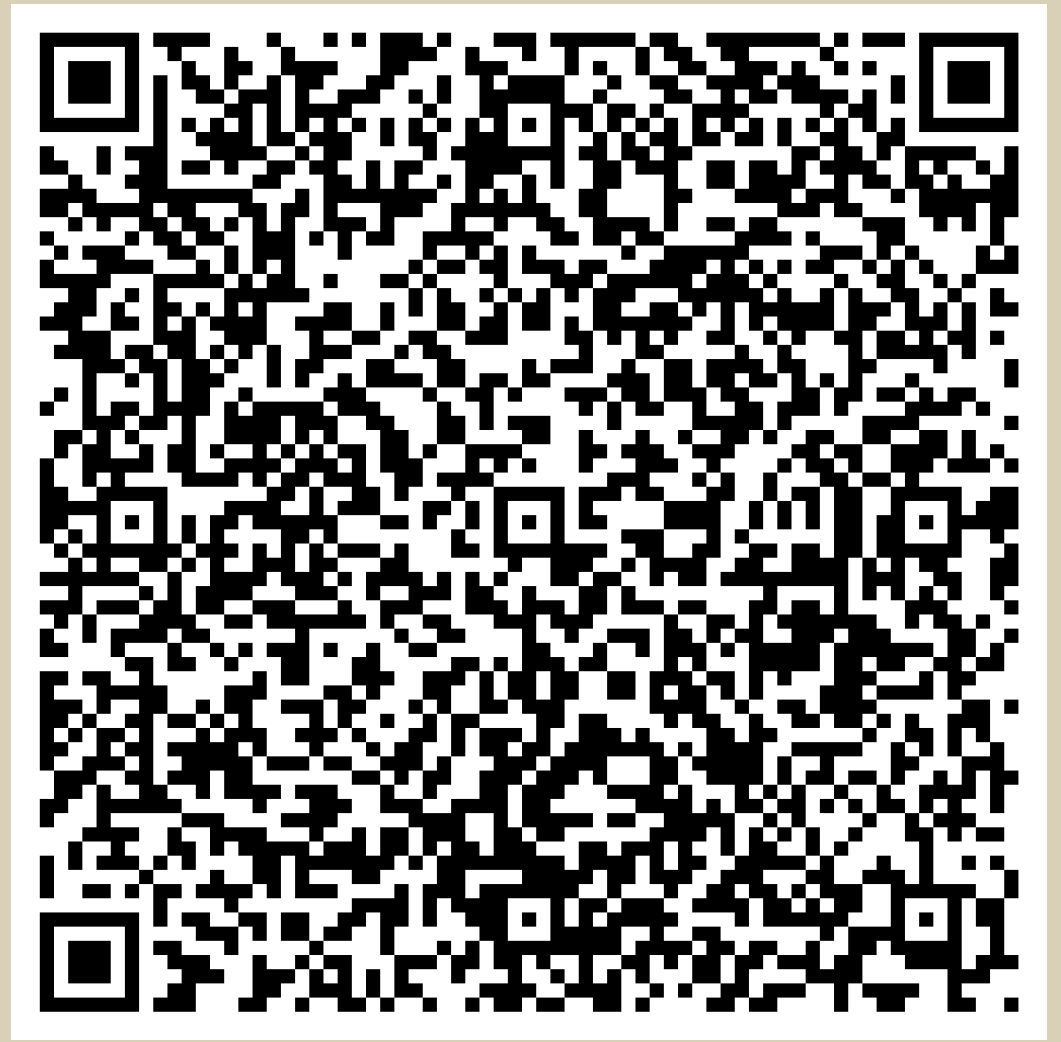

https://ppg.ufv.br/dissertacoes-e-teses/

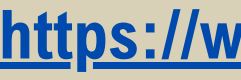

### Sistema de Ficha catalográfica

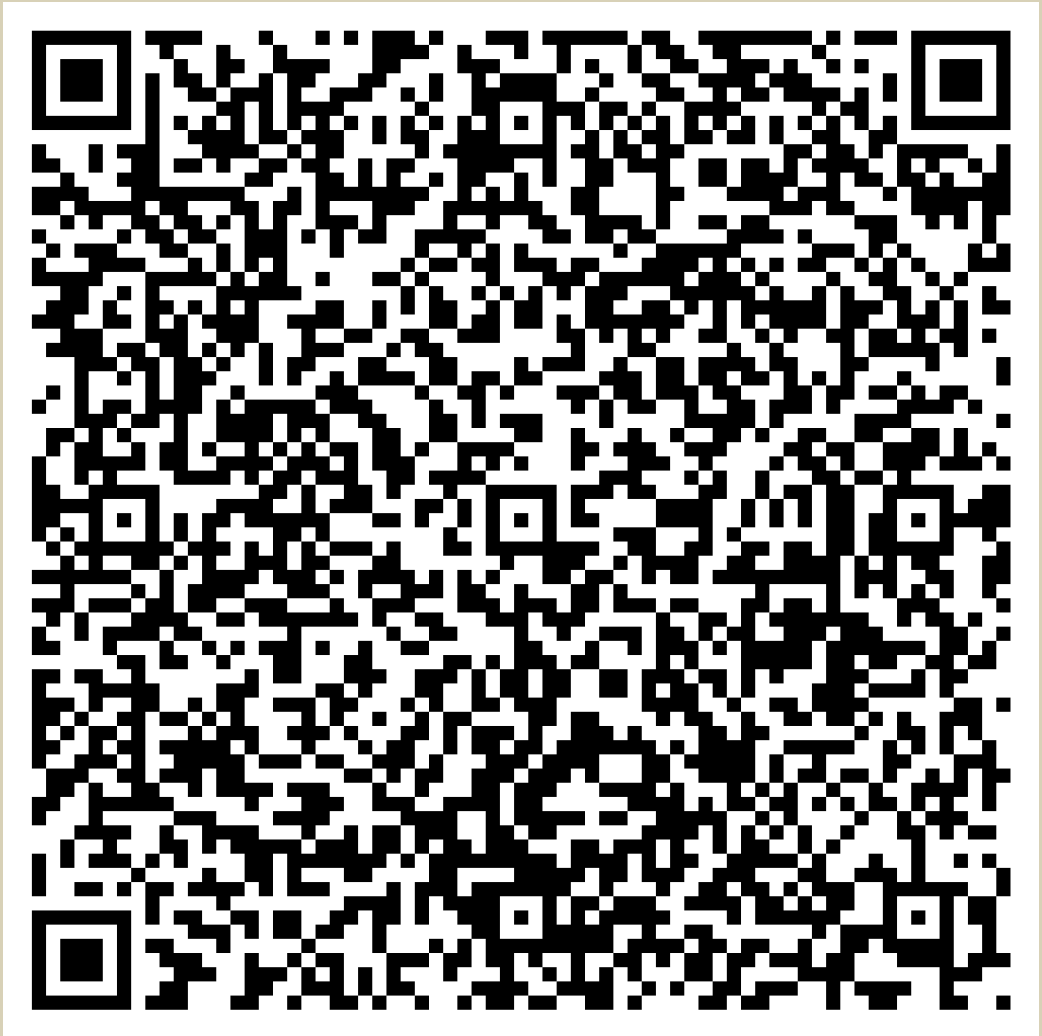

https://www.bbt.ufv.br/ficha-catalografica-on-line/

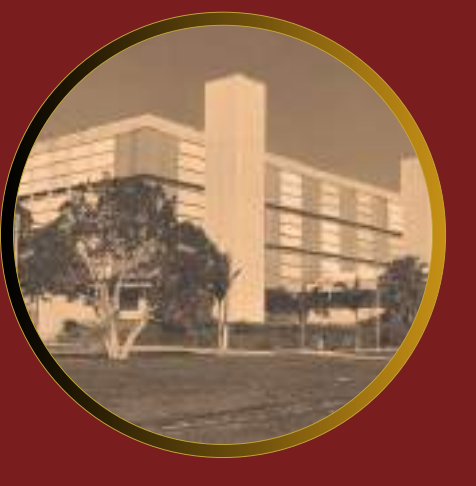

# **Biblioteca Central** Universidade Federal de Viçosa

# PASSO A PASSO ENTREGA DE TESE/DISSERTAÇÃO

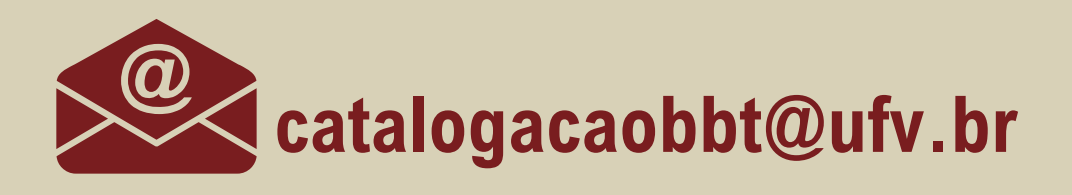